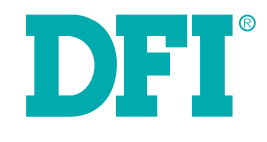

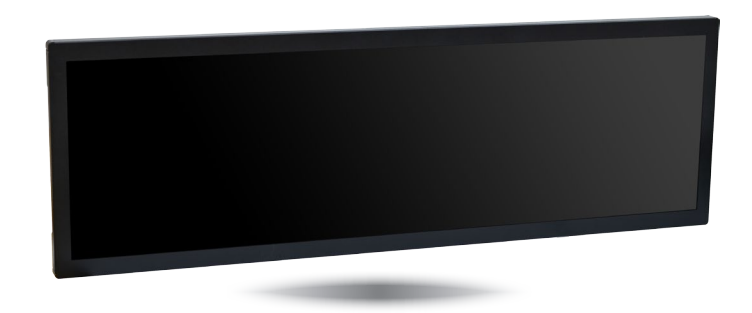

# **BPC 370/420-BW**

TFT-LCD Bar Type Panel PC User's Manual

## Copyright

This publication contains information that is protected by copyright. No part of it may be reproduced in any form or by any means or used to make any transformation/adaptation without the prior written permission from the copyright holders.

This publication is provided for informational purposes only. The manufacturer makes no representations or warranties with respect to the contents or use of this manual and specifically disclaims any express or implied warranties of merchantability or fitness for any particular purpose. The user will assume the entire risk of the use or the results of the use of this document. Further, the manufacturer reserves the right to revise this publication and make changes to its contents at any time, without obligation to notify any person or entity of such revisions or changes.

Changes after the publication's first release will be based on the product's revision. The website will always provide the most updated information.

© 2020. All Rights Reserved.

## **Trademarks**

Product names or trademarks appearing in this manual are for identification purpose only and are the properties of the respective owners.

## FCC and DOC Statement on Class A

This equipment has been tested and found to comply with the limits for a Class A digital device, pursuant to Part 15 of the FCC rules. These limits are designed to provide reasonable protection against harmful interference when the equipment is operated in a residential installation. This equipment generates, uses and can radiate radio frequency energy and, if not installed and used in accordance with the instruction manual, may cause harmful interference to radio communications. However, there is no guarantee that interference will not occur in a particular installation. If this equipment does cause harmful interference to radio or television reception, which can be determined by turning the equipment off and on, the user is encouraged to try to correct the interference by one or more of the following measures:

- Reorient or relocate the receiving antenna.
- Increase the separation between the equipment and the receiver.
- Connect the equipment into an outlet on a circuit different from that to which the receiver is connected.
- Consult the dealer or an experienced radio TV technician for help.

## **Notice:**

- 1. The changes or modifications not expressly approved by the party responsible for compliance could void the user's authority to operate the equipment.
- 2. Shielded interface cables must be used in order to comply with the emission limits.

## **Table of Contents**

| Copyright2                        |
|-----------------------------------|
| Trademarks2                       |
| FCC and DOC Statement on Class A2 |
| About this Manual4                |
| Warranty4                         |
| Static Electricity Precautions4   |
| Safety Measures4                  |
| Safety Precautions5               |
| About the Package5                |
| Before Using the System5          |
| Chapter 1 - Introduction          |
| Chapter 2 - Getting Started11     |
| Chapter 3 - Installing Devices    |
| Chapter 4 - Jumper Settings       |

| Clear CMOS                  | 13 |
|-----------------------------|----|
| Auto Power-on Select        | 13 |
| Backlight Power Select      | 14 |
| Panel Power Select          | 14 |
| LVDS Channel and bpp Select | 15 |
|                             |    |

## Chapter 5 - Ports and Connectors......16

| 16 |
|----|
| 16 |
| 17 |
| 17 |
| 18 |
| 19 |
| 20 |
| 20 |
| 20 |
| 21 |
| 21 |
| 22 |
| 22 |
| 23 |
| 23 |
| 24 |
| 24 |
| 25 |
| 25 |
| 26 |
|    |

## Chapter 6 - Mounting Options ......27

| Chapter 7 - | BIOS S | Setup | 2 | 8 |
|-------------|--------|-------|---|---|
|-------------|--------|-------|---|---|

| Main                                  |  |
|---------------------------------------|--|
| Advanced                              |  |
| Security                              |  |
| Boot                                  |  |
| This section configures boot options. |  |
| Exit                                  |  |
|                                       |  |

Chapter 8 - Supported Software ......40

## **About this Manual**

An electronic file of this manual can be obtained from the DFI website at www.dfi.com. To download the user's manual from our website, please go to Support > Download Center. On the Download Center page, select your product or type the model name and click "Search" to find all technical documents including the user's manual for a specific product.

### Warranty

- 1. Warranty does not cover damages or failures that arised from misuse of the product. inability to use the product, unauthorized replacement or alteration of components and product specifications.
- 2. The warranty is void if the product has been subjected to physical abuse, improper installation, modification, accidents or unauthorized repair of the product.
- 3. Unless otherwise instructed in this user's manual, the user may not, under any circumstances, attempt to perform service, adjustments or repairs on the product, whether in or out of warranty. It must be returned to the purchase point, factory or authorized service agency for all such work.
- 4. We will not be liable for any indirect, special, incidental or consequencial damages to the product that has been modified or altered.

## **Static Electricity Precautions**

It is guite easy to inadvertently damage your PC, system board, components or devices even before installing them in your system unit. Static electrical discharge can damage computer components without causing any signs of physical damage. You must take extra care in handling them to ensure against electrostatic build-up.

- 1. To prevent electrostatic build-up, leave the system board in its anti-static bag until you are ready to install it.
- 2. Wear an antistatic wrist strap.
- 3. Do all preparation work on a static-free surface.
- 4. Hold the device only by its edges. Be careful not to touch any of the components, contacts or connections.
- 5. Avoid touching the pins or contacts on all modules and connectors. Hold modules or con nectors by their ends.

| AL. | Importan |
|-----|----------|
|-----|----------|

it:

Electrostatic discharge (ESD) can damage your processor, disk drive and other components. Perform the upgrade instruction procedures described at an ESD workstation only. If such a station is not available, you can provide some ESD protection by wearing an antistatic wrist strap and attaching it to a metal part of the system chassis. If a wrist strap is unavailable, establish and maintain contact with the system chassis throughout any procedures requiring ESD protection.

## Safety Measures

To avoid damage to the system:

• Use the correct AC input voltage range.

To reduce the risk of electric shock:

• Unplug the power cord before removing the system chassis cover for installation or servicing. After installation or servicing, cover the system chassis before plugging the power cord.

Batterv:

- Danger of explosion if battery incorrectly replaced.
- Replace only with the same or equivalent type recommend by the manufacturer.
- Dispose of used batteries according to local ordinance.

## **Safety Precautions**

- Use the correct DC input voltage range.
- Unplug the power cord before removing the system chassis cover for installation or servicing. After installation or servicing, cover the system chassis before plugging the power cord.
- Danger of explosion if battery incorrectly replaced.
- Replace only with the same or equivalent type recommend by the manufacturer.
- Dispose of used batteries according to local ordinance.
- Keep this system away from humidity.
- Place the system on a stable surface. Dropping it or letting it fall may cause damage.
- The openings on the system are for air ventilation to protect the system from overheating. DO NOT COVER THE OPENINGS.
- Place the power cord in such a way that it will not be stepped on. Do not place anything on top of the power cord. Use a power cord that has been approved for use with the system and that it matches the voltage and current marked on the system's electrical range label.
- If the system will not be used for a long time, disconnect it from the power source to avoid damage by transient overvoltage.
- If one of the following occurs, consult a service personnel:
  - The power cord or plug is damaged.
  - Liquid has penetrated the system.
  - The system has been exposed to moisture.
  - The system is not working properly.
  - The system dropped or is damaged.
  - The system has obvious signs of breakage.
- The unit uses a three-wire ground cable which is equipped with a third pin to ground the unit and prevent electric shock. Do not defeat the purpose of this pin. If your outlet does not support this kind of plug, contact your electrician to replace the outlet.
- Disconnect the system from the DC outlet before cleaning. Use a damp cloth. Do not use liquid or spray detergents for cleaning.

## **About the Package**

The package contains the following items. If any of these items are missing or damaged, please contact your dealer or sales representative for assistance.

• One BPC370/420-BW Panel PC

### **Optional Items**

- Wi-Fi kit (SparkLAN WPEA-121N WiFi PCI express card)
- Power Cord

The board and accessories in the package may not come similar to the information listed above. This may differ in accordance to the sales region or models in which it was sold. For more information about the standard package in your region, please contact your dealer or sales representative.

## **Before Using the System**

Before powering on the system, prepare the basic system components.

If you are installing a new system, you will need at least the following internal components.

- Memory module
- Storage devices such as a hard disk drive, mSATA, etc.

You will also need external system peripherals you intend to use which will normally include at least a keyboard, a mouse and a video display.

## **Chapter 1 - Introduction**

### **Overview**

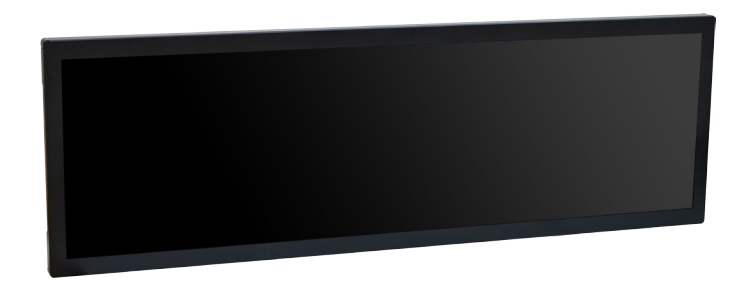

## **Key Features**

|                    | BPC370/420-BW                                                                                                    |
|--------------------|----------------------------------------------------------------------------------------------------|
| Processor          | Intel <sup>®</sup> Pentium <sup>®</sup> /Celeron <sup>®</sup> Processor N3000 Family, BGA 1170<br>Intel <sup>®</sup> Pentium <sup>®</sup> Processor N3710, Quad Core, 2M Cache, 1.6GHz<br>(2.56GHz), 6W |
| LAN                | Two LAN ports                                                                                                    |
| СОМ                | Two RS-232/422/485 COM ports (DB-9)                                                                                                    |
| Display interfaces | VGA and DP++                                                                                                    |
| USB                | 4 USB 3.0 type-A connectors                                                                                                    |
| Audio              | Speaker 2W+2W built on Realtek ALC888S-VD2-GR (optional)                                                                                                    |

## Specifications

| Processor<br>System     | Intel <sup>®</sup> Pentium <sup>®</sup> /Celeron <sup>®</sup> Processor N3000 Family, BGA 1170<br>Intel <sup>®</sup> Pentium <sup>®</sup> Processor N3710, Quad Core, 2M Cache,<br>1.6GHz (2.56GHz), 6W                                  |
|-------------------------|----------------------------------------------------------------------------------------------------|
| Memory                  | One 204-pin SODIMM up to 8GB<br>(4GB DDR3L memory by default) Single Channel DDR3L 1600MHz                                                                                                    |
| LCD and<br>Touch Screen | <ul> <li>BPC370: 37" 1920x540 TFT-LCD Panel (no touch screen)<br/>BPC420: 42" 1920x480</li> <li>70,000 MTBF LED backlight</li> <li>Brightness (cd/m<sup>2</sup>): 700 (1000 available upon request)</li> <li>Contrast: 4000:1</li> </ul> |
| Graphics                | Intel <sup>®</sup> HD Graphics<br>Supported applications:<br>OpenGL 4.2, Direct X 11.1, OpenCL 1.2, OGL ES 3.0<br>Supported codecs:<br>HW Decode: H.264, MPEG2, VC1, VP8, H.265, MPEG4<br>HW Encode: H.264, MPEG2, MPEG4                 |
| Display                 | 1 x VGA (resolution up to 2560X1600 @ 60Hz)<br>1 x DP++ (resolution up to 3840x2160 @ 30Hz or 2560x1600 @ 60Hz)                                                                                                    |
| Storage                 | 1 x Full-size Mini PCIe (mSATA)                                                                                                    |
| Expansion               | 1 x Half-size Mini PCIe (PCIe/USB)<br>1 x SIM (available upon request)                                                                                                    |
| Ethernet                | 2 x Intel <sup>®</sup> I211AT PCIe (10/100/1000Mbps)                                                                                                    |
| Audio                   | Realtek ALC888S-VD2-GR high definition audio codec                                                                                                    |
| СОМ                     | • 2 x RS232/422/485 COM port via DB-9 connector                                                                                                    |
| USB                     | • 4 x USB 3.0 type-A connectors                                                                                                    |
| Power                   | • AC Input 110V ~ 240V via C14 Power Inlet                                                                                                    |
| Environment             | <ul> <li>Temperature <ul> <li>Operating: -5°C ~ 50°C</li> <li>Storage: -10°C ~ 65°C</li> </ul> </li> <li>Storage Humidity <ul> <li>-5% ~ 95% (non-condensing)</li> </ul> </li> </ul>                                                     |
| Vibration               | Non-operating: Sweep sine, 3Grms @ 10~500Hz, 30min                                                                                                    |
| Shock                   | Non-operating: Half-sine, 5G @ 11ms                                                                                                    |

| Bottom I/O<br>Ports | Ethernet: 2 x GbE (RJ-45) (10/100/1000Mbps)<br>Serial: 2 x RS-232/422/485 (DB-9)<br>USB: 4 x USB 3.0 (type A)<br>Display: 1 x VGA and 1 x DP++<br>Audio: Speaker 2W+2W (available upon request)<br>Buttons: 1 x power button with LED<br>Antenna holes: 3 x Antenna Hole for Wi-Fi or Cell Module |
|---------------------|----------------------------------------------------------------------------------------------------|
| Protection          | • IP65 Front Protection Glass (available upon request)                                                                                                    |
| Construction        | Sheet Metal                                                                                                    |
| Mounting            | VESA mount                                                                                                    |
| Dimensions          | <ul> <li>BPC370: 948.1mm x 305.1mm x 75.3mm (W x H x D)</li> <li>BPC420: 1085.80mm x 311.60 mm x 78.20 mm (W x H x D)</li> </ul>                                                                                                    |
| Weight              | • 11.15 kg                                                                                                    |
| OS Support          | <ul> <li>Windows 7 (32/64-bit)</li> <li>Windows 8.1 (64-bit)</li> <li>Windows 10 IoT Enterprise (32/64-bit)</li> <li>Ubuntu 15.10 (Intel graphics driver available)</li> </ul>                                                                                                    |
| Certification       | • CE<br>• FCC                                                                                                    |

### Getting to Know the BPC370/420-BW

**Front View** 

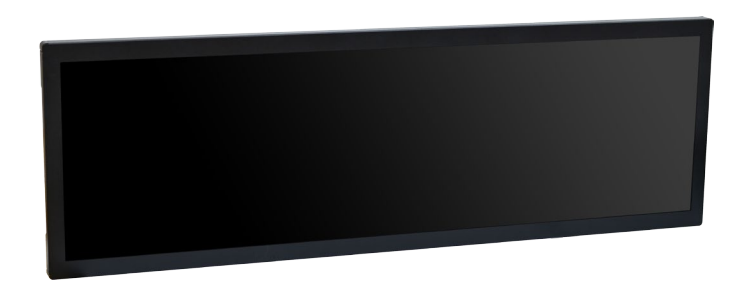

### I/O Panel

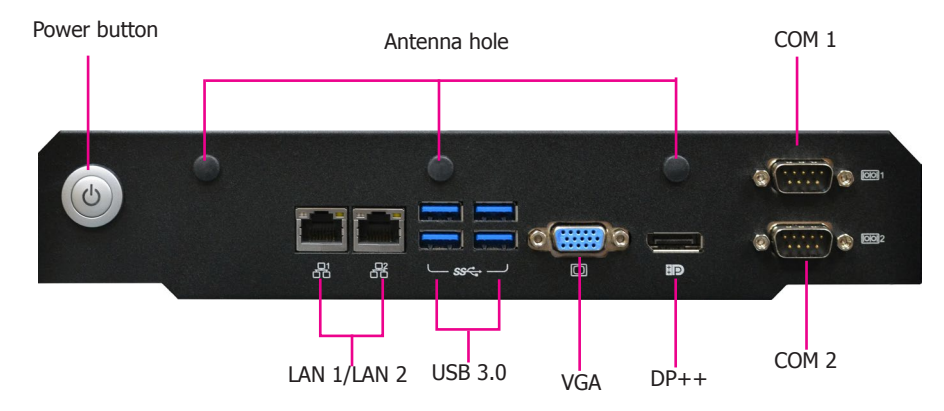

Power Button with LED (green)

Connects an M12 power plug.

LAN Ports

Connect the system to a local area network.

USB 3.0 Ports Connect USB 3.0 devices as well as USB 2.0/1.1 devices.

#### VGA

Connects to the VGA port of a display.

### DP++

8

Connects to the DisplayPort of a display.

### **COM Ports**

Connect serial devices. COM 1 and COM 2 ports: Provide RS-232/422/485 communication modes.

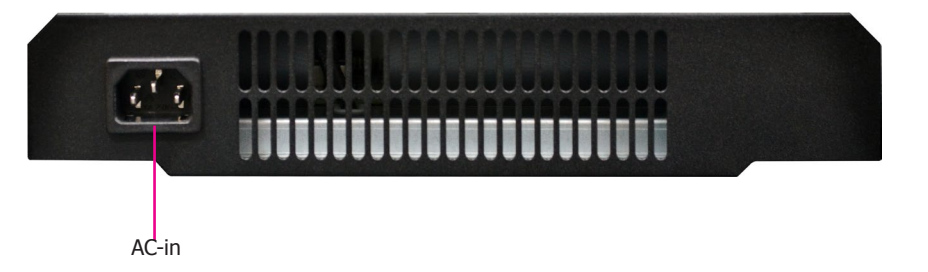

AC-in Power Inlet Connects the AC power plug.

### **Mechanical Dimensions**

### **BPC370-BW**

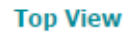

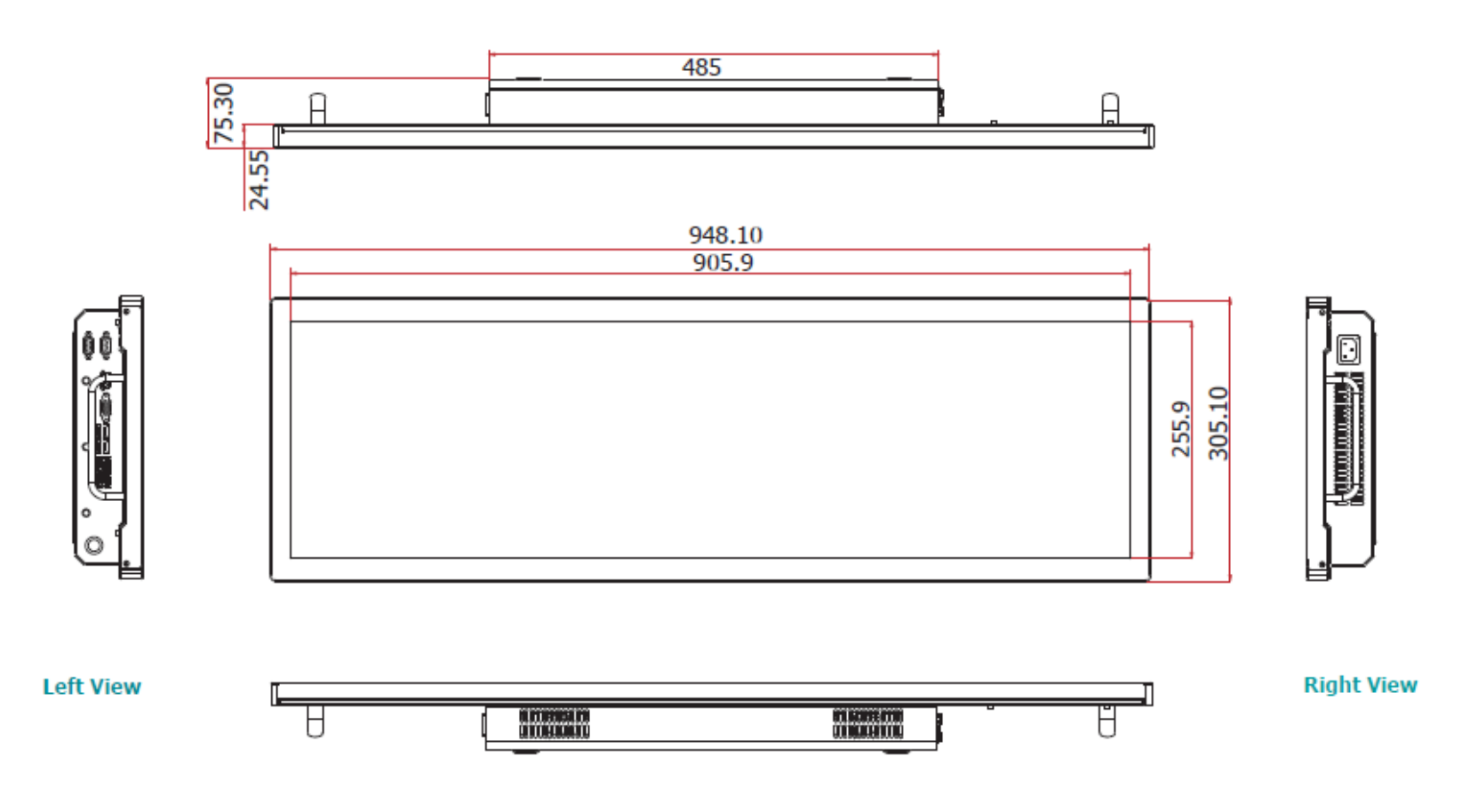

**Bottom View** 

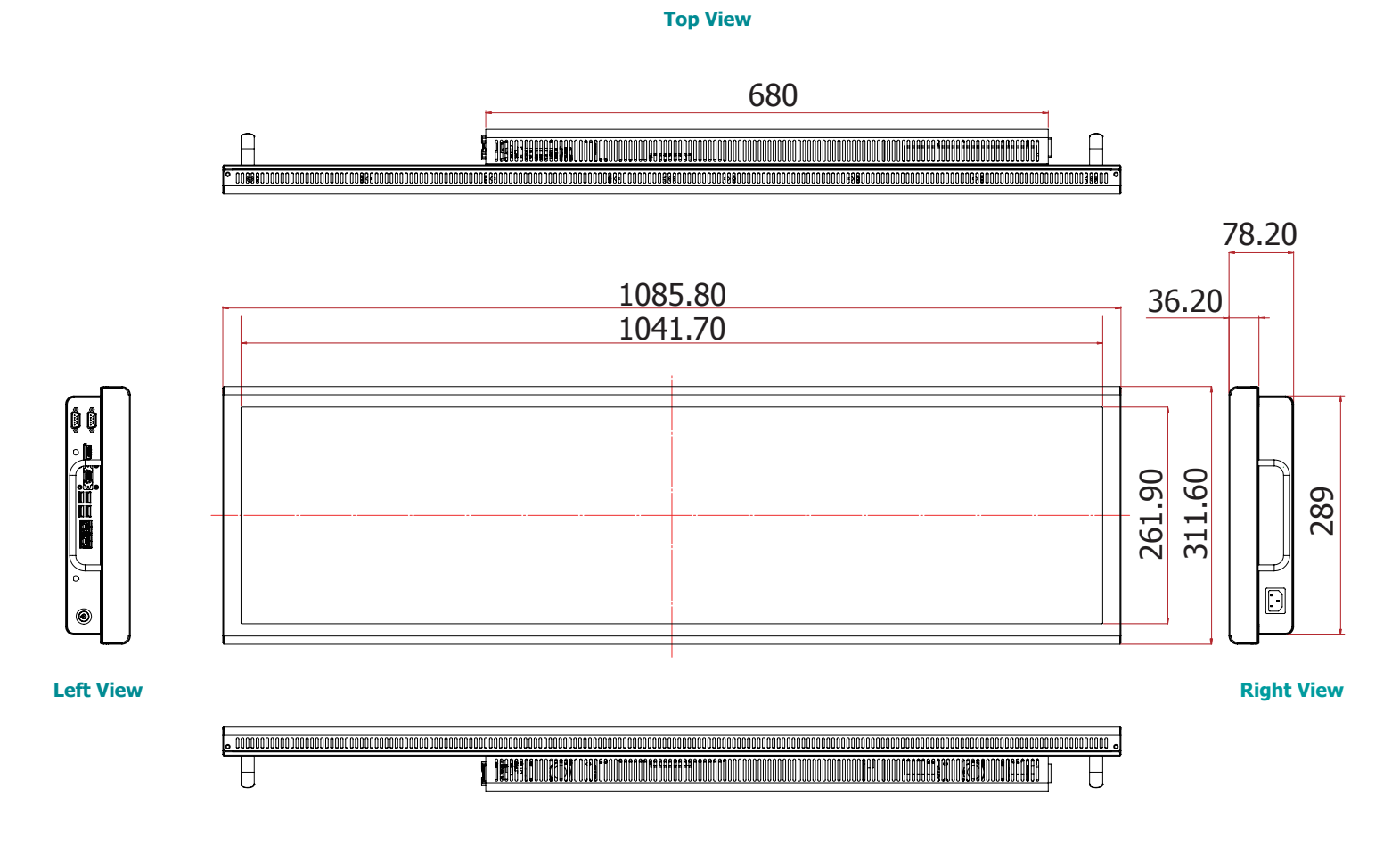

**Bottom View** 

## **Chapter 2 - Getting Started**

### **Preparing the System**

Before you start using the system, you need the following items:

- AC power adapter
- USB keyboard/mouse
- Screwdriver

### **Installing Devices**

The following devices can be installed in the system:

- Memory module
- mSATA card
- Mini PCIe card

### **Configuring the BIOS**

To get you started, you may need to change configurations such as the date, time and the type of hard disk drive.

- 1. Power on the system.
- 2. After the memory test, the message "Press DEL to run setup" will appear on the screen. Press the Delete key to enter the AMI BIOS setup utility.

### **Installing an Operating System**

Most operating system software can be installed using a DVD or bootable USB drive. Be sure to install a storage device.

- 1. Refer to the following chapters for information on installing a SATA drive or an mSATA card.
- 2. Refer to your operating system manual for instructions on installing an operating system.

### **Installing the Drivers**

The system requires you to install drivers for some devices to operate properly. Refer to the Supported Software chapter for instructions on installing the drivers.

## **Chapter 3 - Installing Devices**

### Removing the Chassis Cover

- 1. Make sure the system and all other peripheral devices connected to it have been powered-off.
- 2. Disconnect all power cords and cables.
- 3. The 12 mounting screws on the rear side of the system are used to secure the cover to the chassis. Remove these screws and put them in a safe place for later use.

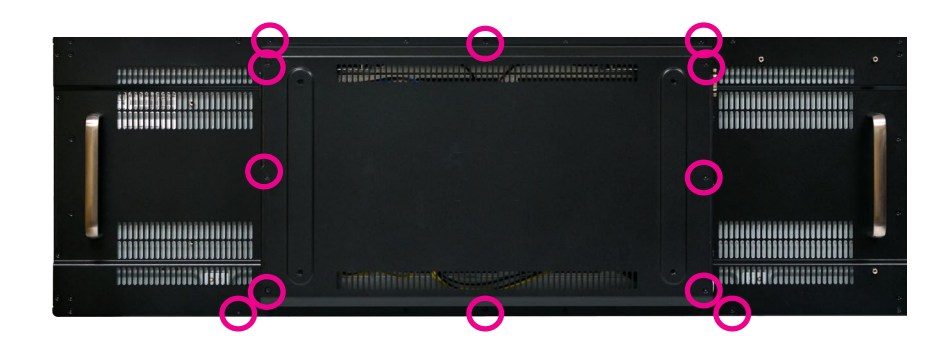

- 4. Lift the cover up to open the system.
- 5. The Mini PCIe slots are on the front side and the SODIMM slot are on the rear side of the system board.

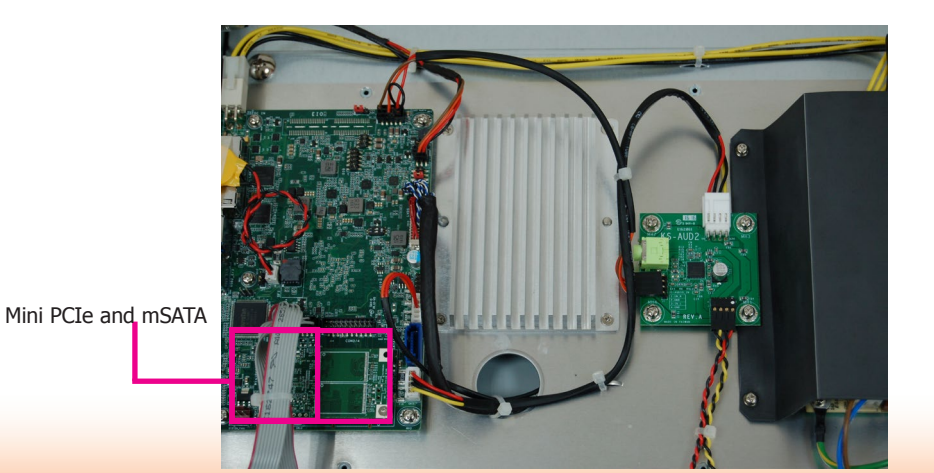

### **Installing a Mini PCIe Card**

The system board is equipped with 2 Mini PCIe slots: one full-size and one half-size slots. Here we will demonstrate the installation of the full-size Mini PCIe card with the mSATA interface.

1. Grasp the Mini PCIe card by its edges and align the notch in the connector of the PCIe card with the notch in the connector on the system board.

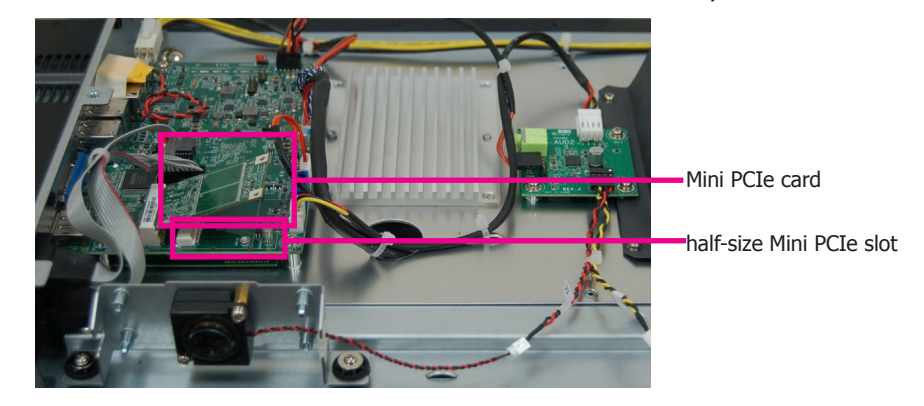

2. Push the Mini PCIe card down and use the provided mounting screws to secure the card on the system board.

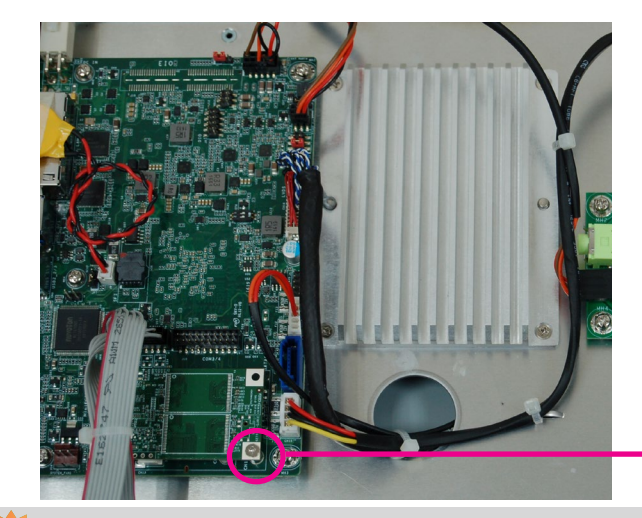

Mounting screw

Note: The system also has a half-size Mini PCIe slot that uses PCIe and USB signals.

## **Chapter 4 - Jumper Settings**

### **Clear CMOS**

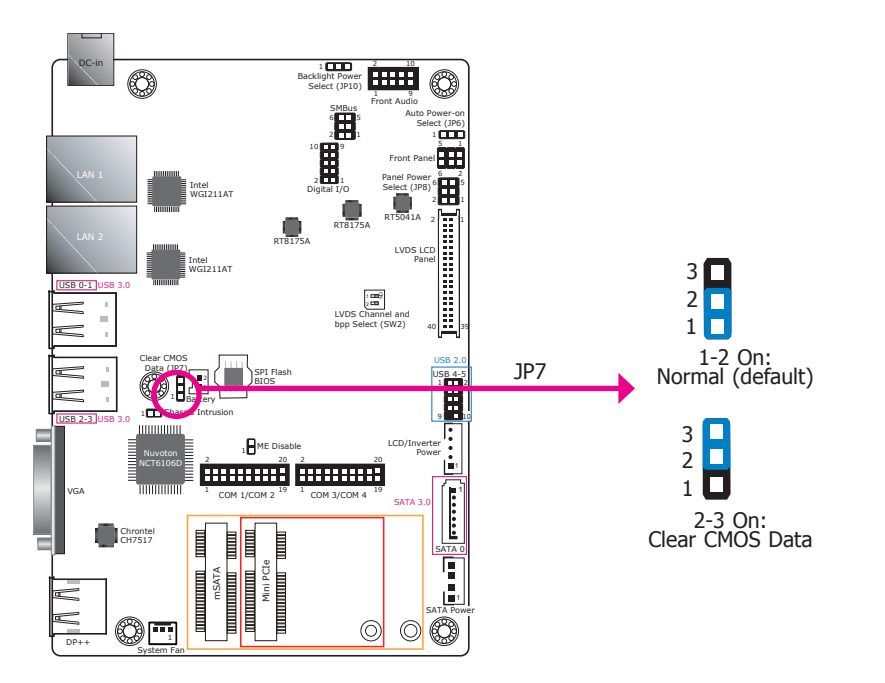

**Auto Power-on Select** 

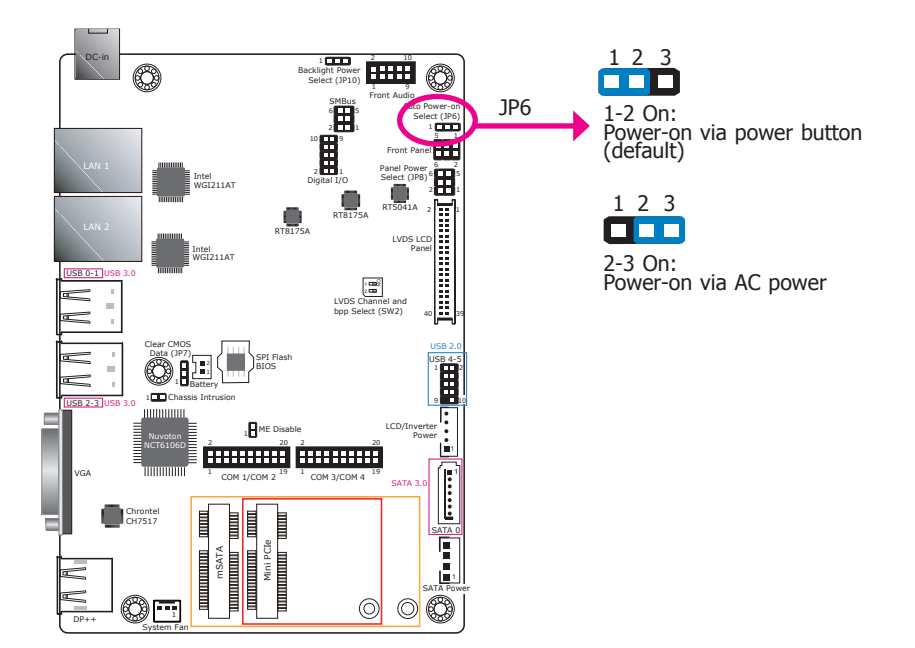

If you encounter the following conditions, you can reconfigure the system with the default values stored in the ROM BIOS.

- a) CMOS data becomes corrupted.
- b) You forgot the supervisor or user password.

To load the default values stored in the ROM BIOS, please follow these steps below.

- 1. Power-off the system and unplug the power cord.
- 2. Set the jumper pins 2 and 3 to On. Wait for a few seconds and set the jumper pins back to its default setting, pins 1 and 2 On.
- 3. Now plug the power cord and power on the system.

JP6 is used to select the method of powering on the system. If you want the system to power on whenever AC power comes in, set JP6 pins 2 and 3 to On. If you want to use the power button, set pins 1 and 2 to On.

When using the JP6 "Power On" feature to power the system back on after a power failure occurs, the system may not power on if the power lost is resumed within 5 seconds (power flicker).

### **Backlight Power Select**

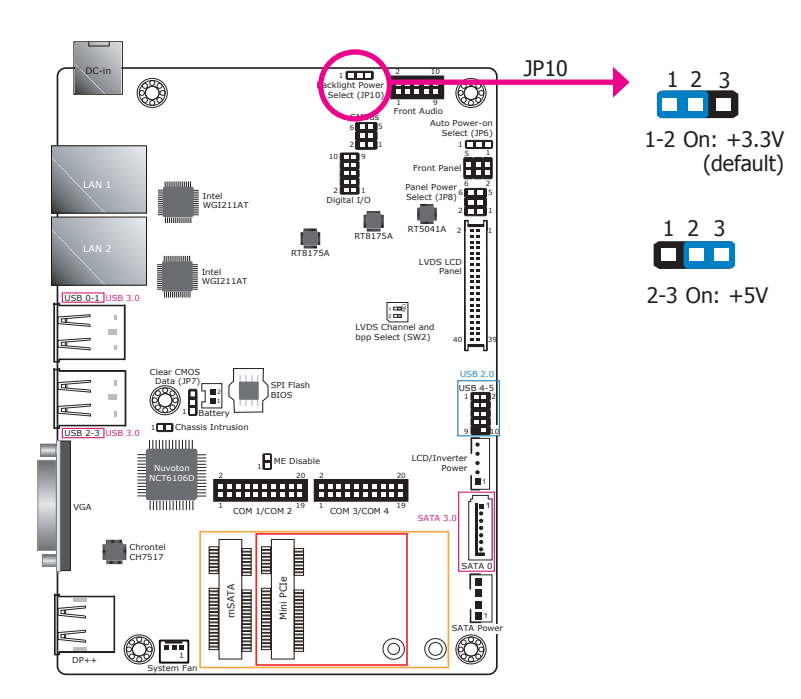

JP10 is used to select the power level of backlight brightness control: +3.3V or +5V.

## Important:

Before powering-on the system, make sure that the power settings of JP10 match the power specification of backlight control. Selecting the incorrect voltage will seriously damage the backlight.

### **Panel Power Select**

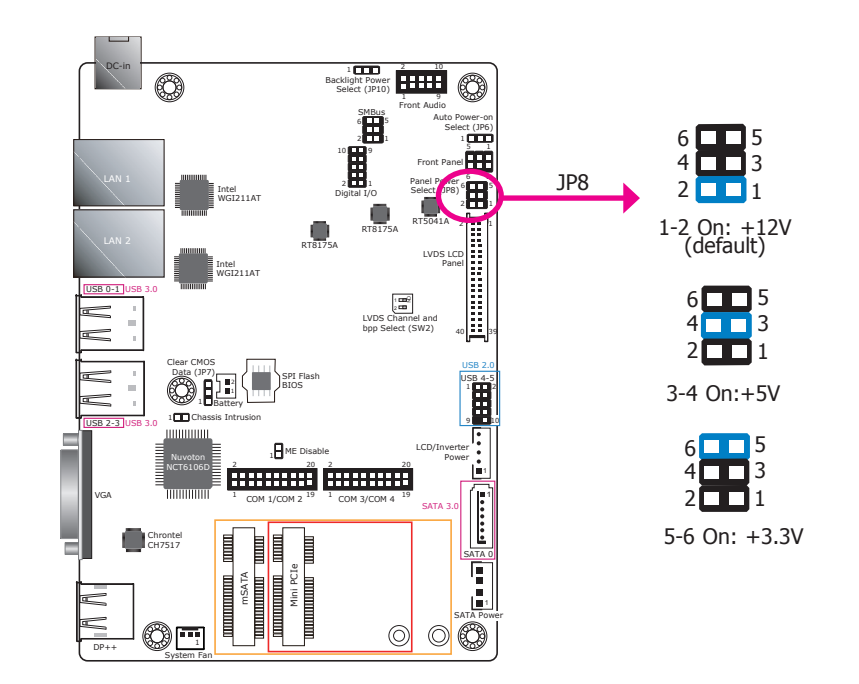

JP8 is used to select the power supplied with the LCD panel.

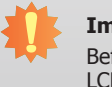

### Important:

Before powering on the system, make sure that the power settings of JP8 match the LCD panel's specification. Selecting the incorrect voltage will seriously damage the LCD panel. The system board requires the +12V power for its panel power supply. The panel will not be turned on with other settings.

### LVDS Channel and bpp Select

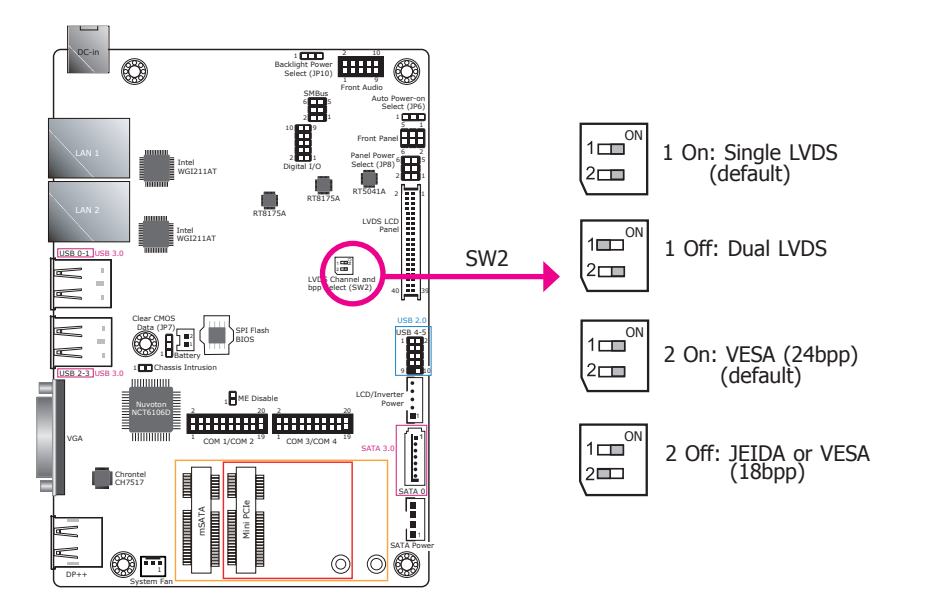

Switch 1 allows you to select the LVDS channel and the color of bits per pixel.

## **Chapter 5 - Ports and Connectors**

## Panel I/O Ports

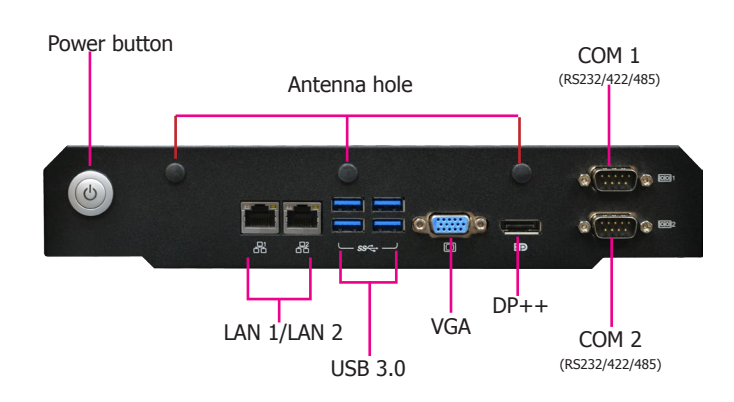

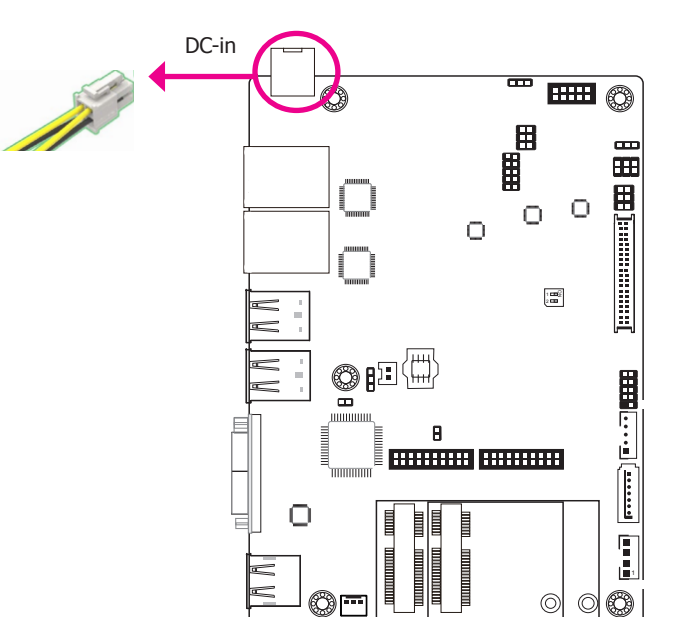

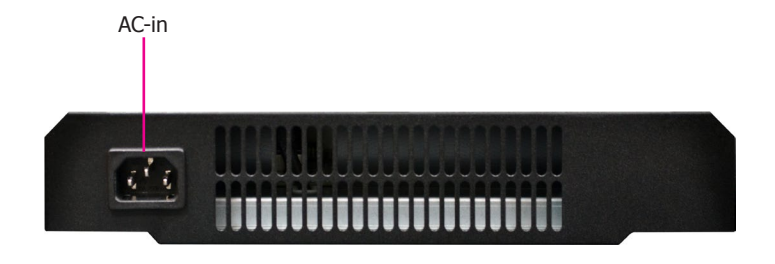

The side panel I/O consists of the following ports:

- AC-in power inlet
- 2 GbE (RJ-45) ports
- 4 USB 3.0 ports
- 1 VGA port
- 1 DP++ port
- 2 serial ports

Connect a DC power cord to this jack. In the system, the DC-in power connector is connected to a power board (AC-DC open frame, 100W) that supplies power to the entire system. Using a voltage more than the recommended range for the system board (Single 12V +/-10% DC) may fail to boot the system or cause damage to the system board.

### 12V DC-in

|  | DTE | ٦r | 5 |
|--|-----|----|---|
|  |     | _  |   |
|  |     |    |   |

### **Graphics Interfaces**

The display output consists of the following ports:

- 1 DP++ port
- 1 VGA port

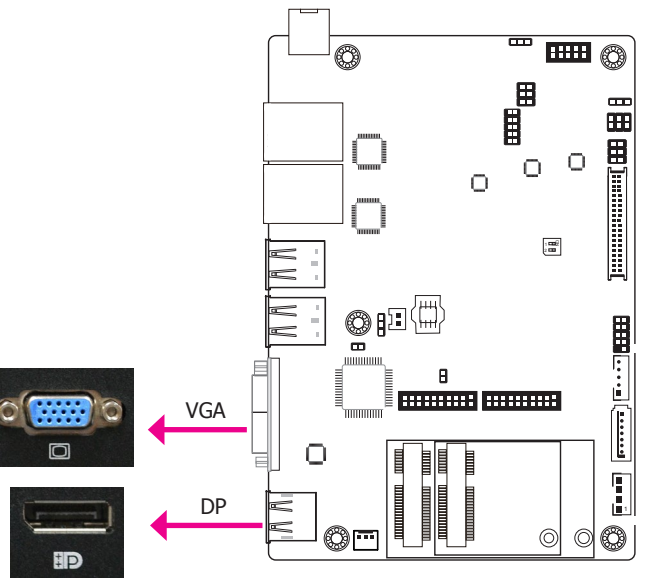

#### **VGA Port**

The VGA port is used for connecting a VGA monitor. Connect the monitor's 15-pin D-shell cable connector to the VGA port. After you plug the monitor's cable connector into the VGA port, gently tighten the cable screws to hold the connector in place.

#### **DP Port**

The DisplayPort is a digital display interface used to connect a display device. The interface, developed by VESA and backwards compatible with VGA, DVI and HDMI, delivers higher performance than any other digital interfaces.

#### **Driver Installation**

Install the graphics driver. Refer to Chapter 8 for more information.

### **RJ45 LAN Ports**

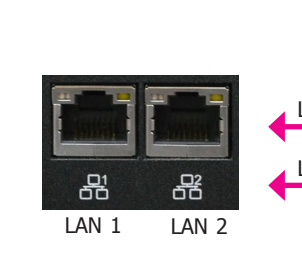

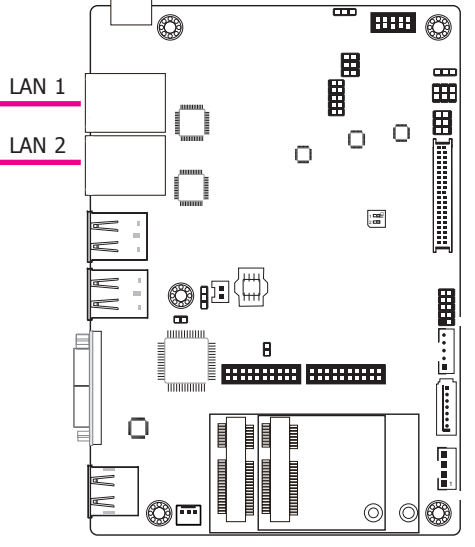

#### Features

• 2 Intel® I211AT PCI Express Gigabit Ethernet controllers

The LAN ports allow the system to connect to a local area network through a network hub.

#### **BIOS Setting**

Configure the onboard LAN such as the wake-on-LAN function in the Advanced menu ("ACPI Configuration" submenu) of the BIOS.

#### **Driver Installation**

Install the LAN drivers. Refer to Chapter 8 for more information.

### **USB** Ports

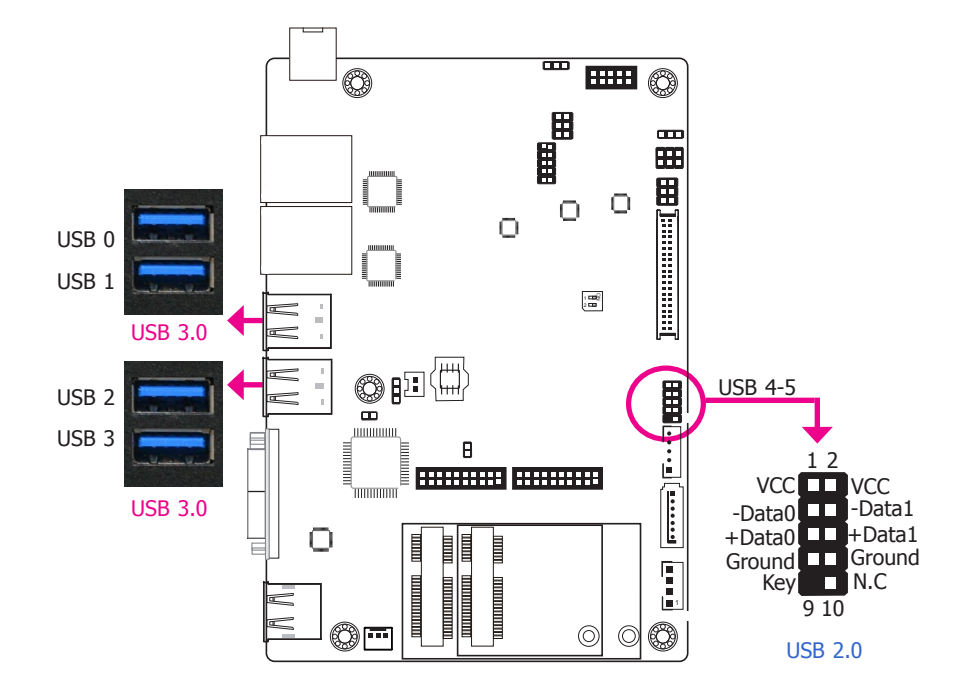

The USB device allows data exchange between your computer and a wide range of simultaneously accessible external Plug and Play peripherals.

The system board is equipped with 4 onboard USB 3.0 ports (USB 0-1/2-3). The 10-pin connector allows you to connect 2 additional USB 2.0 ports (USB 4-5) for a variety of purposes.

### **BIOS Setting**

Configure the onboard USB in the Advanced menu ("USB Configuration" submenu) of the BIOS. Refer to Chapter 7 for more information.

### **Driver Installation**

You may need to install the proper drivers in your operating system to use USB devices. Refer to Chapter 8 for more information.

### Wake-On-USB Keyboard/Mouse

The Wake-On-USB Keyboard/Mouse function allows you to use a USB keyboard or USB mouse to wake up a system from the S3 (STR - Suspend To RAM) state.

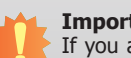

#### Important:

If you are using the Wake-On-USB Keyboard/Mouse function for 2 USB ports, the +5V\_standby power source of your power supply must support  $\geq$ 1.5A. For 3 or more USB ports, the +5V standby power source of your power supply must support  $\geq 2A$ .

### **COM (Serial) Ports**

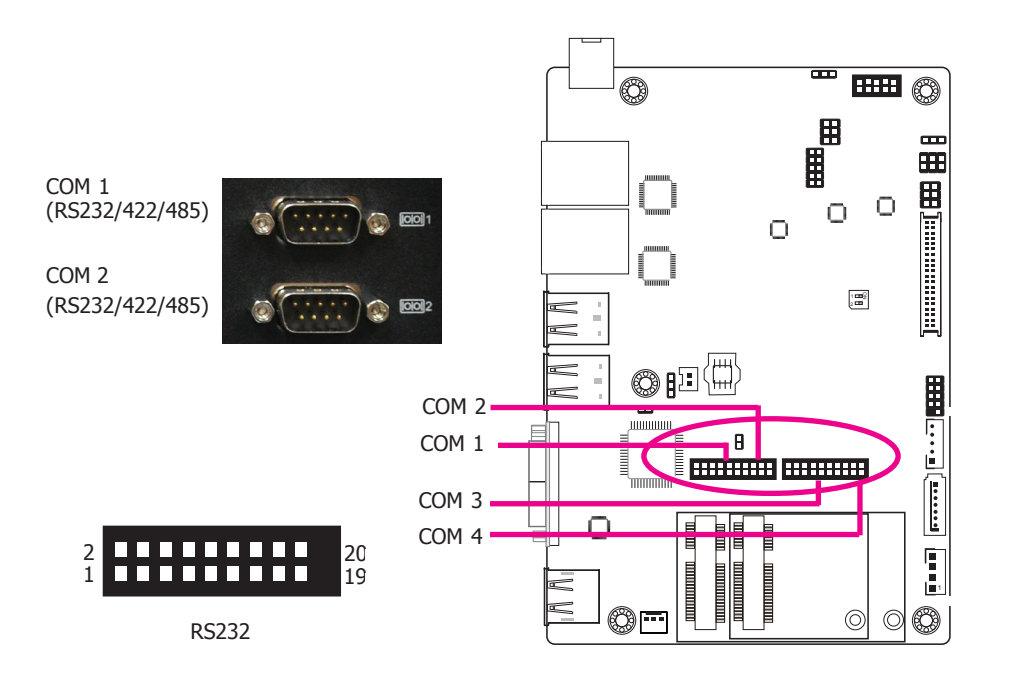

COM 1 and COM 2 can be selected among RS232, RS422 and RS485. COM 3 and COM 4 are fixed at RS232.

The serial ports are asynchronous communication ports with 16C550A-compatible UARTs that can be used with modems, serial printers, remote display terminals, and other serial devices.

### **BIOS Setting**

Configure the serial COM ports including the communication mode in the Advanced menu ("Super IO Configuration" submenu) of the BIOS. Refer to Chapter 7 for more information.

| 0 0 0 0 0 0 0 0 0 0 0 0 0 0 0 0 0 0 0                                |
|----------------------------------------------------------------------|
| 6 7 8 9<br>3 2 2 2 2<br>6 7 8 9<br>3 2 2 2 2<br>RS422<br>Full Duplex |
| +                                                                    |

RS485

| Pins | RS-232 | <b>RS-422</b> | RS-485 |
|------|--------|---------------|--------|
| 1    | DCD_1  | TD_1          | RD_1   |
| 2    | DSR_1  |               |        |
| 3    | RD_1   | DTR_1         | DCD_1  |
| 4    | RTS_1  |               |        |
| 5    | TD_1   | DCD_1         |        |
| 6    | CTS_1  |               |        |
| 7    | DTR_1  | RD_1          |        |
| 8    | RI_1   |               |        |
| 9    | GND    | GND           | GND    |
| 10   | GND    |               |        |
| 11   | DCD_2  | TD_2          | RD_2   |
| 12   | DSR_2  |               |        |
| 13   | RD_2   | DTR_2         | DCD_2  |
| 14   | RTS_2  |               |        |
| 15   | TD_2   | DCD_2         |        |
| 16   | CTS_2  |               |        |
| 17   | DTR_2  | RD_2          |        |
| 18   | RI_2   |               |        |
| 19   | GND    | GND           | GND    |
| 20   | GND    |               |        |

## **I/O Connectors**

### **Digital I/O Connector**

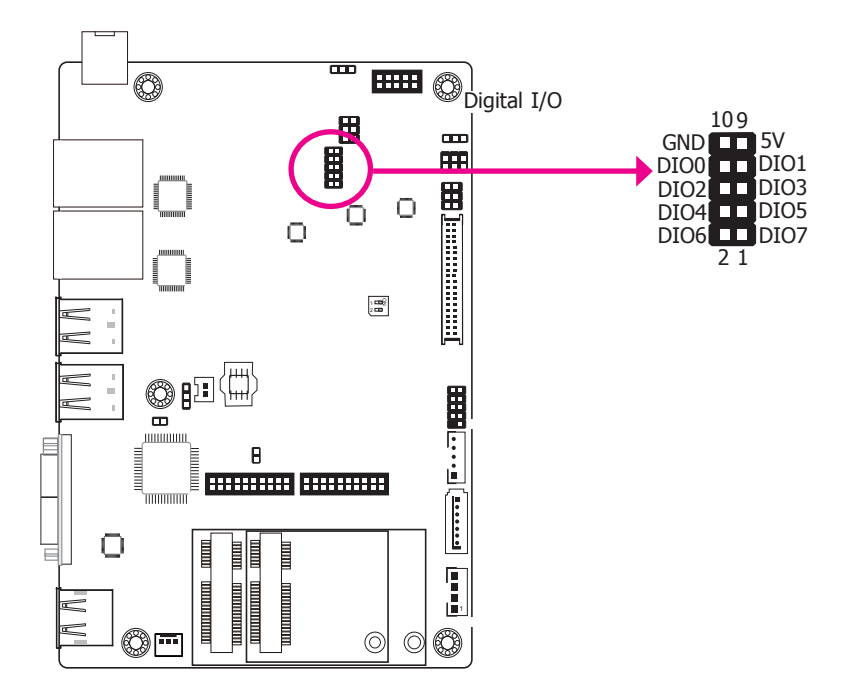

The 8-bit Digital I/O connector provides control and monitoring functions to connected external devices.

#### **Digital I/O Connector**

| Pins | Function | Pins | Function |
|------|----------|------|----------|
| 1    | DIO7     | 2    | DIO6     |
| 3    | DIO5     | 4    | DIO4     |
| 5    | DIO3     | 6    | DIO2     |
| 7    | DIO1     | 8    | DIO0     |
| 9    | 5V       | 10   | GND      |

### **Front Audio Connector**

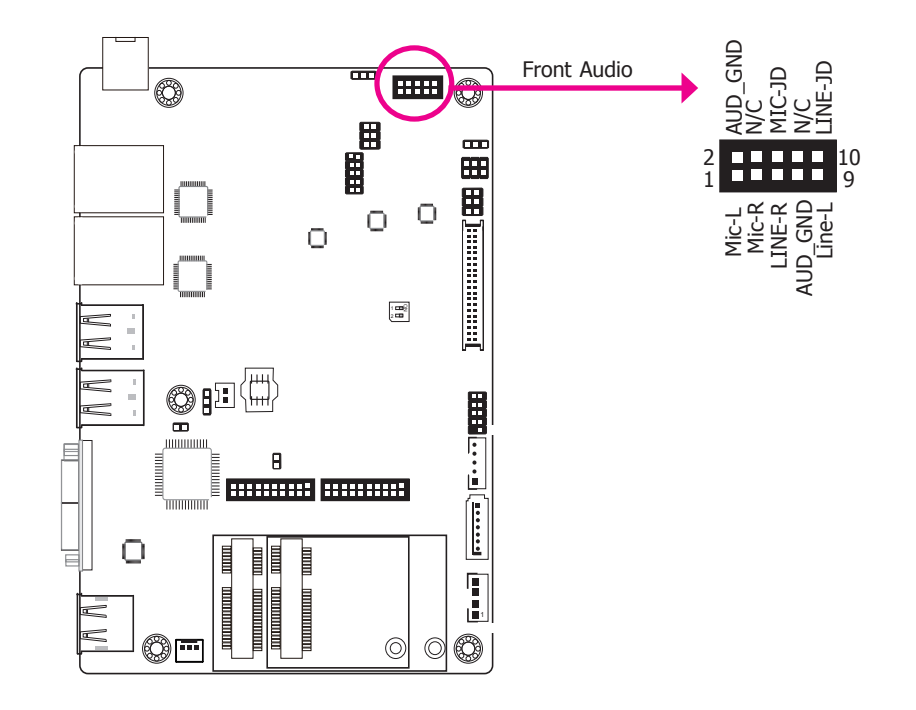

#### **Front Audio**

The front audio connector allows you to connect the line-out and mic-in jacks at the front panel of your system. In the system, the front audio connector is connected to the KS-AUD2 audio board which connects to the optional 2W+2W speaker.

#### **Driver Installation**

Install the audio driver. Refer to Chapter 8 for more information.

### **Standby Power LED**

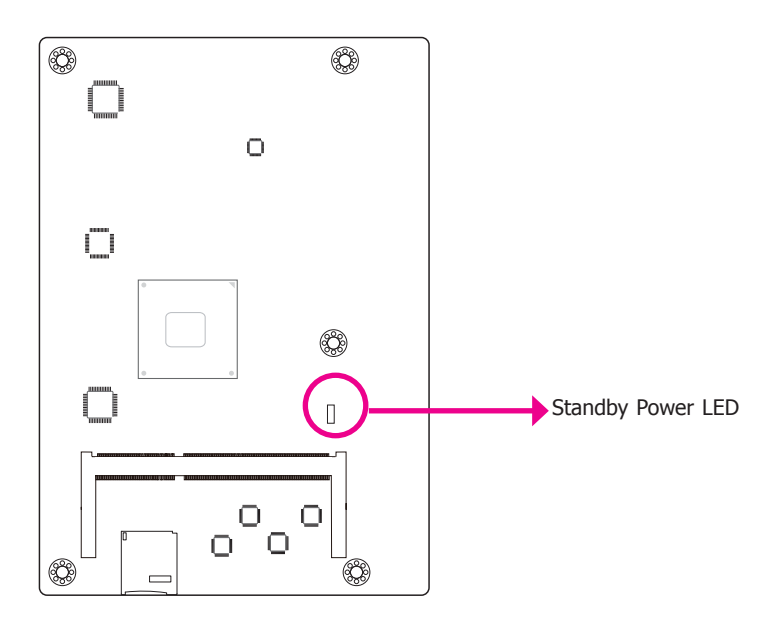

This LED (on the rear side of the system board) will be red when the system is in the standby mode. It indicates that there is power on the system board. Power off the PC and then unplug the power cord prior to installing any devices. Failure to do so will cause severe damage to the motherboard and components.

### **Front Panel Connector**

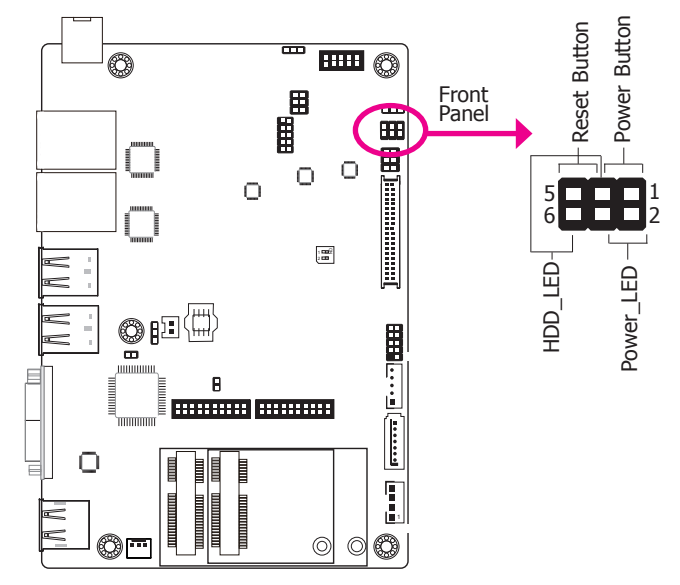

### HDD-LED - HDD LED

This LED will be lit when the hard drive is being accessed.

#### **RESET-SW - Reset Switch**

This switch allows you to reboot without having to power off the system.

#### **PWR-BTN - Power Switch**

This switch is used to power on or off the system.

#### **PWR-LED - Power/Standby LED**

When the system's power is on, this LED will be lit. When the system is in the S1 (POS - Power On Suspend) state, it will blink every second. When the system is in the S3 (STR - Suspend To RAM) state, it will blink every 4 seconds.

|     |         | Pin | Pin Assignment |               | Pin | Pin Assignment |
|-----|---------|-----|----------------|---------------|-----|----------------|
|     |         | 6   | HDD_LED        | <b>RESET-</b> | 5   | Reset Button   |
|     | HDD-LED | 3   | GND            | SW            | 3   | GND            |
| PWF |         | 4   | SUS_LED        | PWR-BTN       | 1   | Power Button   |
|     | PWR-LED | 2   | V_LED          |               | 3   | GND            |

|    |    | 1 F | 5        |
|----|----|-----|----------|
| ПQ | μu |     | <b>J</b> |
|    |    |     |          |

### SATA (Serial ATA) Connector

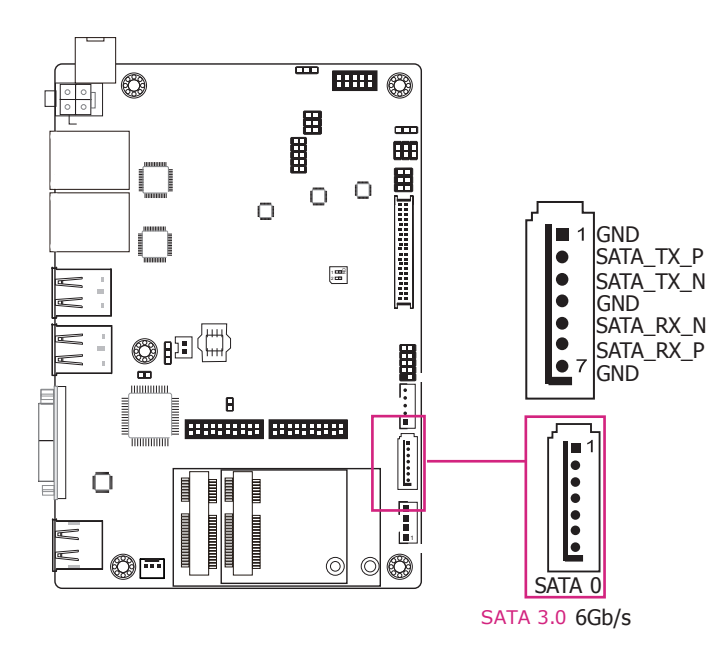

#### Features

- 1 Serial ATA 3.0 port with data transfer rate up to 6Gb/s
- Integrated Advanced Host Controller Interface (AHCI) controller

The Serial ATA connector is used to connect the Serial ATA device. Connect one end of the Serial ATA data cable to a SATA connector and the other end to your Serial ATA device.

#### **BIOS Setting**

Configure the Serial ATA drive in the Advanced menu ("SATA Configuration" submenu) of the BIOS. Refer to Chapter 7 for more information.

### SATA (Serial ATA) Power Connector

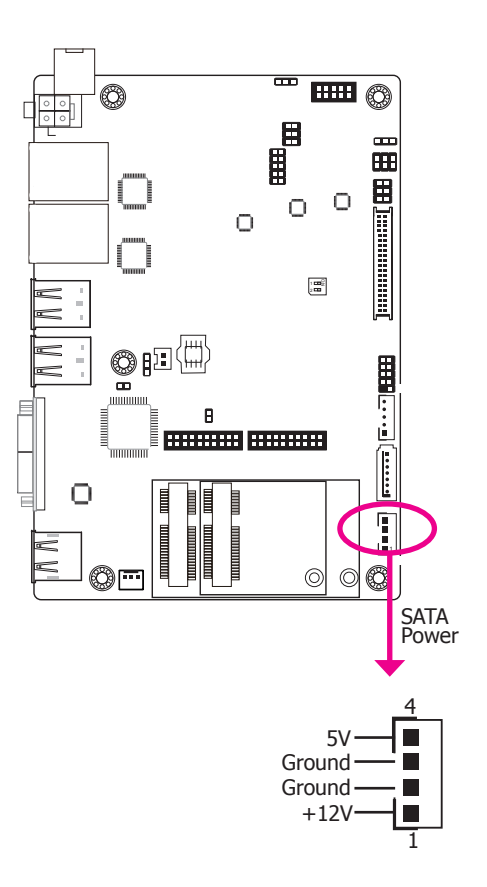

The SATA power connector supplies power to the SATA drive. Connect one end of the provided power cable to the SATA power connector and the other end to your storage device.

### LVDS LCD Panel Connector

### **LCD/Inverter Power Connector**

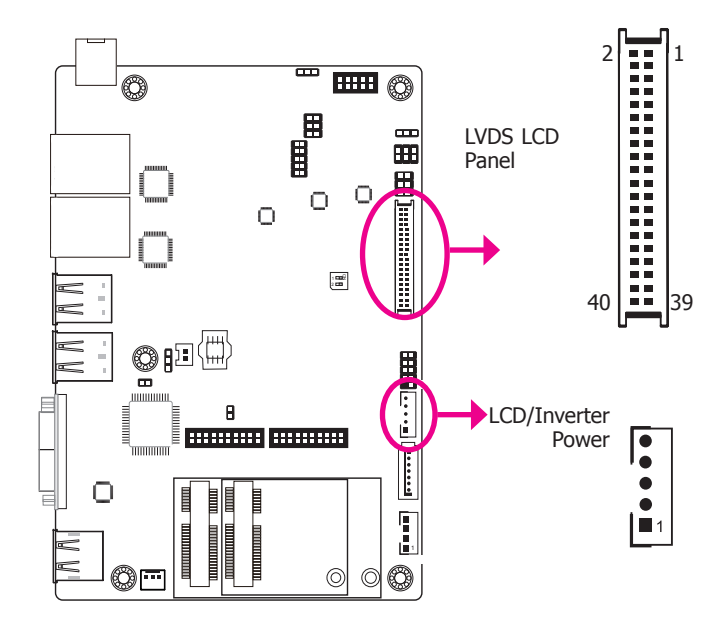

These connectors are used to connect the external LCD display panel of the system. They transmit video signals and power from the system board to the LCD display panel.

Refer to the right side for the pin functions of these connectors.

#### **BIOS Setting**

Configure the LCD panel in the Advanced menu ("Video Configuration" submenu) of the BIOS. Please refer to Chapter 7 for more information.

### **LVDS LCD Panel Connector**

| Pins | Function              | Pins | Function               |
|------|-----------------------|------|------------------------|
| 1    | GND                   | 2    | GND                    |
| 3    | LVDS_Out3+ (Odd_3+)   | 4    | LVDS_Out7+ (Even_3+)   |
| 5    | LVDS_Out3- (Odd_3-)   | 6    | LVDS_Out7- (Even_3-)   |
| 7    | GND                   | 8    | GND                    |
| 9    | LVDS_Out2+ (Odd_2+)   | 10   | LVDS_Out6+ (Even_2+)   |
| 11   | LVDS_Out2- (Odd_2-)   | 12   | LVDS_Out6- (Even_2-)   |
| 13   | GND                   | 14   | GND                    |
| 15   | LVDS_Out1+ (Odd_1+)   | 16   | LVDS_Out5+ (Even_1+)   |
| 17   | LVDS_Out1- (Odd_1-)   | 18   | LVDS_Out5- (Even_1-)   |
| 19   | GND                   | 20   | GND                    |
| 21   | LVDS_Out0+ (Odd_0+)   | 22   | LVDS_Out4+ (Even_0+)   |
| 23   | LVDS_Out0- (Odd_0-)   | 24   | LVDS_Out4- (Even_0-)   |
| 25   | GND                   | 26   | GND                    |
| 27   | LVDS_CLK1+ (Odd_CLK+) | 28   | LVDS_CLK2+ (Even_CLK+) |
| 29   | LVDS_CLK1- (Odd_CLK-) | 30   | LVDS_CLK2- (Even_CLK-) |
| 31   | GND                   | 32   | GND                    |
| 33   | DDC_CLK               | 34   | N.C.                   |
| 35   | DDC_DATA              | 36   | N.C.                   |
| 37   | Panel Power           | 38   | Panel Power            |
| 39   | Panel Power           | 40   | Panel Power            |

### **LCD/Inverter Power Connector**

| Pins | Function                       |  |  |  |  |
|------|--------------------------------|--|--|--|--|
| 1    | +12V                           |  |  |  |  |
| 2    | GND                            |  |  |  |  |
| 3    | Panel Backlight On/Off Control |  |  |  |  |
| 4    | Dimming Control                |  |  |  |  |
| 5    | +5V                            |  |  |  |  |

### **Expansion Slot**

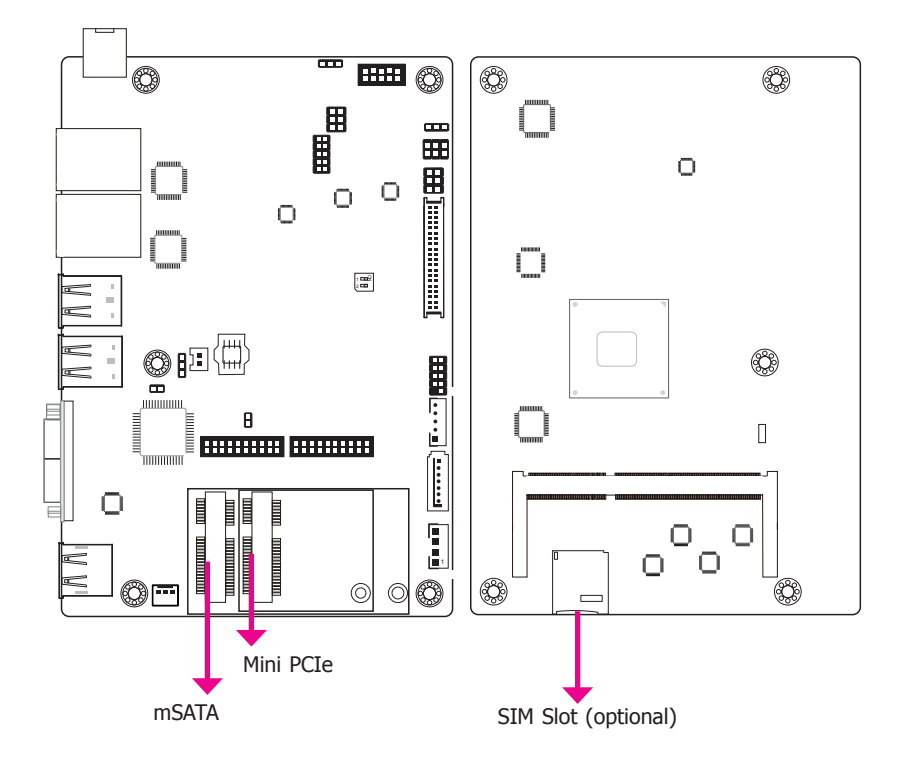

### **Cooling Fan Connector**

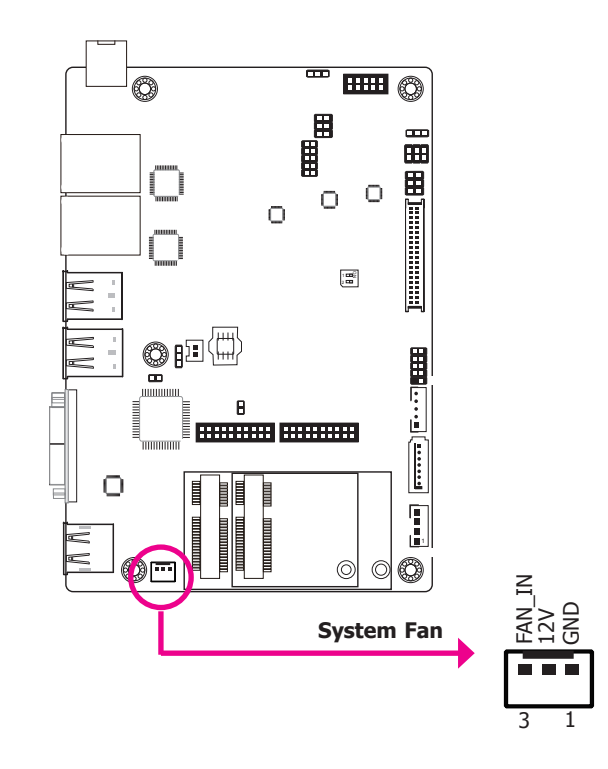

#### Mini PCI Express Slot (half-size)

The Mini PCIe socket supports PCIe x1 and USB2.0 signals and is used to install a Mini-PCIe card.

#### mSATA Slot (full-size)

The mSATA port supports SATA III (6Gb/s) transmission rate and is used to connect an mSATA card. It is used for the system's storage.

#### SIM Slot (optional)

The SIM slot on the system board is used to insert a SIM card.

The fan connector is used to connect the cooling fan. The cooling fan will provide adequate airflow throughout the chassis to prevent overheating the CPU and system board components.

#### **BIOS Setting**

The Advanced menu ("PC health status" of the "SIO Configuration" submenu) of the BIOS displays the current speed of the cooling fans. Refer to Chapter 7 for more information.

| าล | hте | ۱r | 5 |
|----|-----|----|---|
|    |     |    |   |
|    |     |    |   |

### **SMBus Connector**

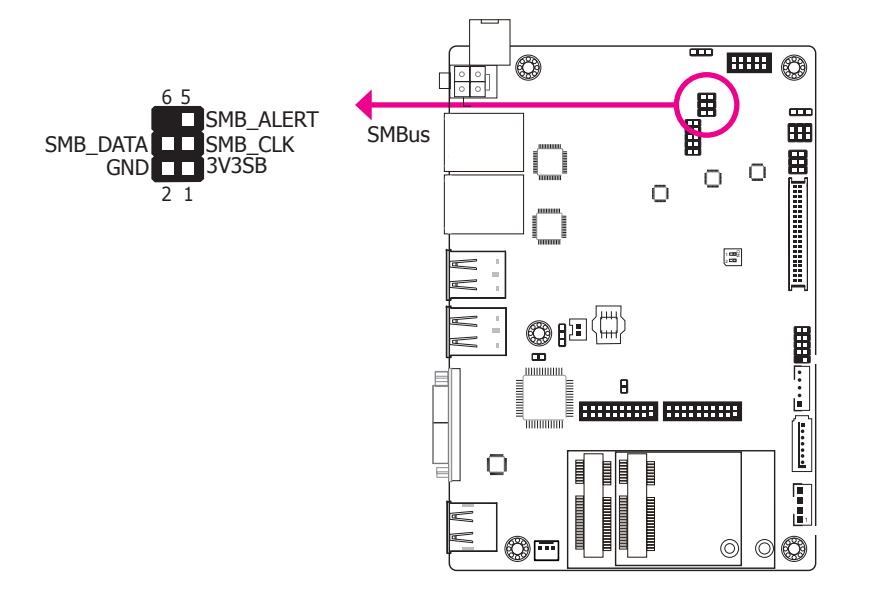

The SMBus (System Management Bus) connector is used to connect SMBus devices. It is a multiple device bus that allows multiple chips to connect to the same bus and enable each one to act as a master by initiating data transfer.

### **Chassis Intrusion Connector**

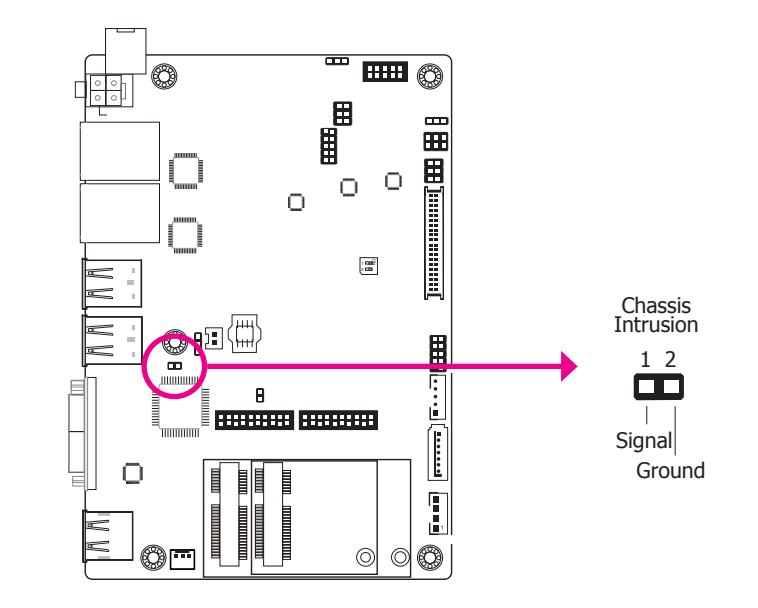

The board supports the chassis intrusion detection function. Connect the chassis intrusion sensor cable from the chassis to this connector. When the system's power is on and a chassis intrusion occurred, an alarm will sound. When the system's power is off and a chassis intrusion occurred, the alarm will sound only when the system restarts.

1

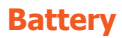

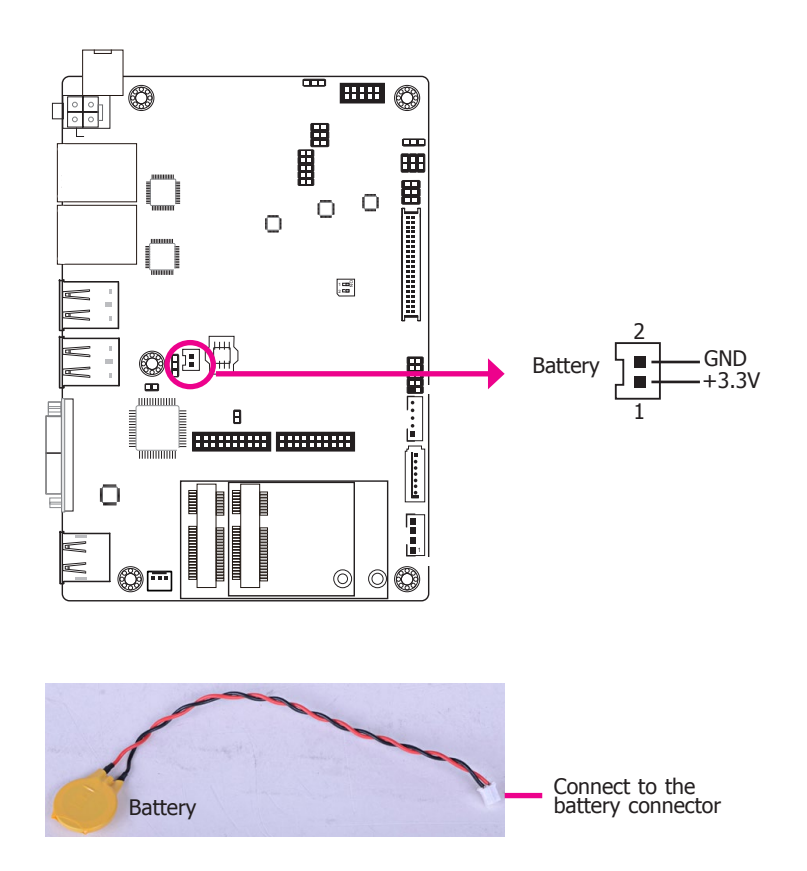

The lithium ion battery powers the real-time clock and CMOS memory. It is an auxiliary source of power when the main power is shut off.

### Safety Measures

- Danger of explosion if battery incorrectly replaced.
- Replace only with the same or equivalent type recommend by the manufacturer.
- Dispose of used batteries according to local ordinance.

## **Chapter 6 - Mounting Options**

## **VESA Mount**

### Notes:

- 1. The system unit used in the following illustrations may not resemble the actual one. These illustrations are for reference only.
- 2. The VESA mount kit is not included in the product package.

The VESA-mount specifications for this device is 400 x 200 (mm). Please use a compatible VESA-mount kit that can sustain the weight and size of this device. Please refer to the following illustration for screw-hole positions.

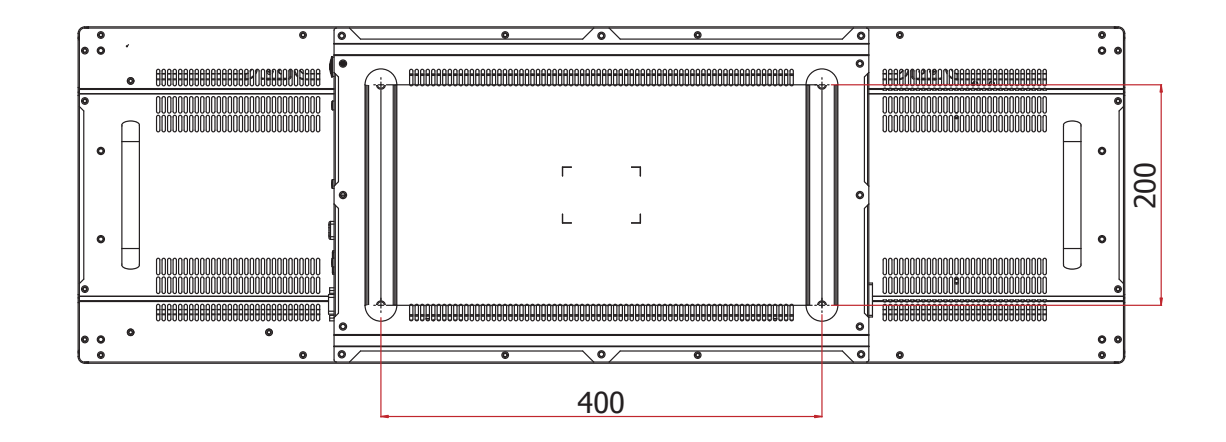

## **Chapter 7 - BIOS Setup**

## **Overview**

The BIOS is a program that takes care of the basic level of communication between the CPU and peripherals. It contains codes for various advanced features found in this system board. The BIOS allows you to configure the system and save the configuration in a battery-backed CMOS so that the data retains even when the power is off. In general, the information stored in the CMOS RAM of the EEPROM will stay unchanged unless a configuration change has been made such as a hard drive replaced or a device added.

It is possible that the CMOS battery will fail causing CMOS data loss. If this happens, you need to install a new CMOS battery and reconfigure the BIOS settings.

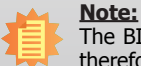

The BIOS is constantly updated to improve the performance of the system board; therefore the BIOS screens in this chapter may not appear the same as the actual one. These screens are for reference purpose only.

### **Default Configuration**

Most of the configuration settings are either predefined according to the Load Optimal Defaults settings which are stored in the BIOS or are automatically detected and configured without requiring any actions. There are a few settings that you may need to change depending on your system configuration.

### **Entering the BIOS Setup Utility**

The BIOS Setup Utility can only be operated from the keyboard and all commands are keyboard commands. The commands are available at the right side of each setup screen.

The BIOS Setup Utility does not require an operating system to run. After you power up the system, the BIOS message appears on the screen and the memory count begins. After the memory test, the message "Press DEL to run setup" will appear on the screen. If the message disappears before you respond, restart the system or press the "Reset" button. You may also restart the system by pressing the <Ctrl> <Alt> and <Del> keys simultaneously.

### Legends

| Keys                         | Function                                                                 |  |
|------------------------------|--------------------------------------------------------------------------|--|
| <b>Right and Left arrows</b> | Moves the highlight left or right to select a menu.                      |  |
| Up and Down arrows           | Moves the hightlight up or down between submenu or fields.               |  |
| <esc></esc>                  | Exit to the BIOS Setup Utility.                                          |  |
| + (plus key)                 | Scrolls forward through the values or options of the highlighted field.  |  |
| - (minus key)                | Scrolls backward through the values or options of the highlighted field. |  |
| <f1></f1>                    | Displays general help                                                    |  |
| <f5 f6=""></f5>              | Change values                                                            |  |
| <f9></f9>                    | Optimized defaults                                                       |  |
| <f10></f10>                  | Save and exti the setup program.                                         |  |
| <enter></enter>              | Press <enter> to enter the highlighted submenu.</enter>                  |  |

### **Scroll Bar**

When a scroll bar appears to the right of the setup screen, it indicates that there are more available fields not shown on the screen. Use the up and down arrow keys to scroll through all the available fields.

### Submenu

When " $\blacktriangleright$ " appears on the left of a particular field, it indicates that a submenu which contains additional options are available for that field. To display the submenu, move the highlight to that field and press <Enter>.

## **Insyde BIOS Setup Utility**

## Main

The Main menu is the first screen that you will see when you enter the BIOS Setup Utility.

|                                                                                                    | Rev. 5.0                                                                                                    |                                                                                                    |
|----------------------------------------------------------------------------------------------------|----------------------------------------------------------------------------------------------------|----------------------------------------------------------------------------------------------------|
| Main Advanced                                                                                                    | Security Boot Exit                                                                                                    |                                                                                                    |
| Project Name<br>BIOS Version<br>Processor Type<br>CPU Speed<br>CPUID<br>L1 Data Cache<br>L2 RAM<br>L3 Cache<br>Number of Processors<br>Microcode Revision<br>Total Memory<br>System Memory Speed<br>SODIMM 0<br>TXE FW Version<br>System Time<br>System Date | BPC370 X64<br>7A.12A<br>Intel(R) Pentium(R) CPU N3710@ 1.60GHz<br>1600MHz<br>000406C4h<br>24 KB<br>32 KB<br>1024 KB<br>0 KB<br>Core 4<br>40A<br>4096 MB<br>1600 MHz<br>4096 MB<br>2.0.4.3098<br>[21:12:02]<br>[11/22/2017] | This is the help for the<br>hour, minute, second<br>field. Valid range is from<br>0 to 23, 0 to 59, 0 to 59,<br>INCREASE/REDUCE:<br>+/ |
| F1Help $\uparrow/\downarrow$ SEscExit $\leftarrow/\rightarrow$ S                                                                                                    | elect Item F5/F6 Change Values<br>elect Item Enter Select ≻ SubMenu                                                                                                    | F9 Setup Defaults<br>F10 Save and Exit                                                                                                 |

#### System Date

The date format is <day>, <month>, <date>, <year>. Day displays a day, from Sunday to Saturday. Month displays the month, from January to December. Date displays the date, from 1 to 31. Year displays the year, from 1980 to 2099.

### **System Time**

The time format is <hour>, <minute>, <second>. The time is based on the 24-hour military-time clock. For example, 1 p.m. is 13:00:00. Hour displays hours from 00 to 23. Minute displays minutes from 00 to 59. Second displays seconds from 00 to 59.

## **Advanced**

The Advanced menu allows you to configure your system for basic operation. Some entries are defaults required by the system board, while others, if enabled, will improve the performance of your system or let you set some features according to your preference.

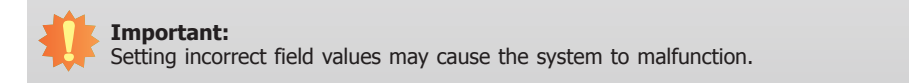

|                                                                                                    |                                                                                                    |                          | Insyde | H20 Setup Utility                             | Rev. 5.0                                  |
|----------------------------------------------------------------------------------------------------|----------------------------------------------------------------------------------------------------|--------------------------|--------|-----------------------------------------------|-------------------------------------------|
| Main                                                                                                    | Advanced                                                                                                    | Security                 | Boot   | Exit                                          |                                           |
| <ul> <li>ACPI 0</li> <li>CPU C</li> <li>Video 0</li> <li>Audio 1</li> <li>SATA 0</li> <li>USB C</li> <li>PCI Ex</li> <li>ME Co</li> <li>SIO NI</li> </ul> | Configuration<br>Configuration<br>Configuration<br>Configuration<br>onfiguration<br>press Configuration<br>infiguration<br>JVOTON6106I | tion<br>)                |        |                                               | Configures ACPI Table<br>Features setting |
| 1 Help<br>lsc Exit                                                                                                    | $ \begin{array}{c} \uparrow/\downarrow & \mathbf{S} \\ \leftarrow/\rightarrow & \mathbf{S} \end{array} $                               | elect Item<br>elect Item |        | F5/F6 Change Values<br>Enter Select ► SubMenu | F9 Setup Defaults<br>F10 Save and Exit    |

#### **ACPI Settings**

This section configures the system ACPI parameters.

|                                               | I                                                                                                    | nsydeH20 Setup Utility                        | Rev. 5.0                                  |
|-----------------------------------------------|----------------------------------------------------------------------------------------------------|-----------------------------------------------|-------------------------------------------|
| Advanced                                      |                                                                                                    |                                               |                                           |
| ACPI Configuration<br>Wake on LAN<br>After G3 | <disablec<br><alwasy (<="" th=""><th>⊳<br/>On&gt;</th><th>Enable/Disable Wake on<br/>LAN capability.</th></alwasy></disablec<br> | ⊳<br>On>                                      | Enable/Disable Wake on<br>LAN capability. |
| F1 Help ↑/↓<br>Esc Exit ←/→                   | Select Item<br>Select Item                                                                                                    | F5/F6 Change Values<br>Enter Select ► SubMenu | F9 Setup Defaults<br>F10 Save and Exit    |

#### Wake on LAN

Enable or disable the LAN signal to wake up the system.

### After G3

This field specifies what state what state the system should be in when power is reapplied after a power failure (G3, the mechanical-off, state).

**Always On** The system is in working state.

**Always Off** The system is in soft-off state.

#### **CPU Configuration**

This section configures the CPU.

|                                            |                                    | InsydeH20 Setup Utility                       | Rev. 5                                        |
|--------------------------------------------|------------------------------------|-----------------------------------------------|-----------------------------------------------|
|                                            | Advanced                           |                                               |                                               |
| CPU Configu<br>Intel SpeedSt<br>Turbo Mode | ration<br>ep                       | <enabled><br/><enabled></enabled></enabled>   | Intel Speed Step Techno<br>ogy Enable/Disable |
|                                            |                                    |                                               |                                               |
|                                            |                                    |                                               |                                               |
|                                            |                                    |                                               |                                               |
| 1 Help<br>sc Exit                          | ↑/↓ Select Iten<br>←/→ Select Iten | F5/F6 Change Values<br>Enter Select ► SubMenu | F9 Setup Defaults<br>F10 Save and Exit        |

#### Intel SpeedStep®

Enable or disable the Enhanced Intel SpeedStep<sup>®</sup> Technology, which helps optimize the balance between system's power consumption and performance. After it is enabled in the BIOS, you can enable the EIST feature using the operating system's power management.

#### **Turbo Mode**

Enable or disable processor turbo mode (requires that EMTTM is enabled too), which allows the processor core to automatically run faster than the base frequency when the processor's power, temperature, and specification are within the limits of TDP.

#### **Video Configuration**

This section configures the video settings. The options vary depending on the "Boot Type" selected in the "Boot" menu.

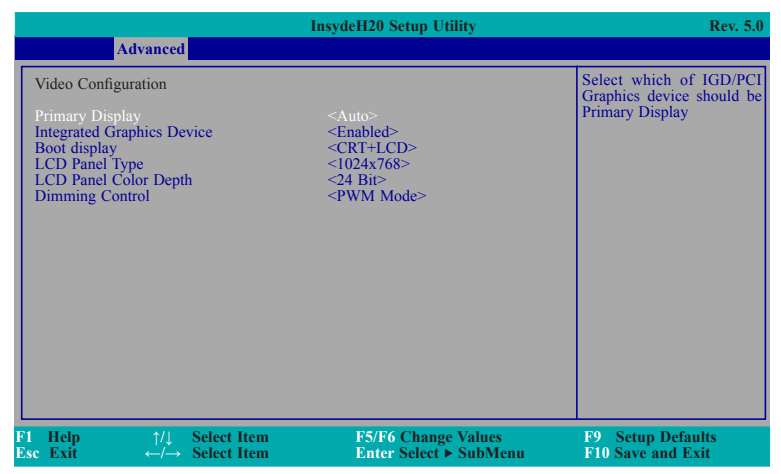

### **Primary Display**

Select the IGD (integrated graphics device), PCIe graphics device, or automatic configuration to be the primary display. Note that this option is only shown if the "Boot type" is set to "Dual" or "UEFI."

#### **Integrated Graphics Device**

Enable or disable the IGD function.

#### **Boot display**

Set the display device combination during the system boot process. Note that this option will be shown only if the "Boot type" is set to "Dual" or "Legacy."

|                                                                                                    | I                                                                                            | nsydeH20 Setup Utility                                                                                                    | Rev. 5.0                               |
|----------------------------------------------------------------------------------------------------|----------------------------------------------------------------------------------------------|----------------------------------------------------------------------------------------------------|----------------------------------------|
| Advanced                                                                                                    |                                                                                              |                                                                                                    |                                        |
| Video Configuration<br>Primary Display<br>Integrated Graphics De<br>Boot display<br>LCD Panel Type<br>LCD Panel Color Dept<br>Dimming Control | vice<br>h<br>LCD+CRT<br>LCD+DP<br>DP+LCD<br>DP+LCD<br>DP+CRT<br>CRT+LCD<br>CRT+LCD<br>CRT+DP | <auto><br/><enabled><br/><crt+lcd><br/>&lt;1024x768&gt;<br/>&lt;24 Bit&gt;<br/><pwm mode=""></pwm></crt+lcd></enabled></auto> | Boot Display                           |
| F1Help $\uparrow/\downarrow$ EscExit $\leftarrow/\rightarrow$                                                                                 | Select Item<br>Select Item                                                                   | F5/F6 Change Values<br>Enter Select ► SubMenu                                                                                 | F9 Setup Defaults<br>F10 Save and Exit |

### **LCD Panel Type**

Select the type of LCD panel connected to the system's LCD connector. Please check the specifications of your LCD monitor.

| Insyc                                                                                                    | leH20 Setup Utility                                          | Rev. 5.0                               |
|----------------------------------------------------------------------------------------------------|--------------------------------------------------------------|----------------------------------------|
| Advanced                                                                                                    |                                                              |                                        |
| Video Configuration                                                                                                    |                                                              | Select LCD Panle Type                  |
| Primary Display   Primary Display    Integrated Graphics Device    Boot display    LCD Panel Type <1   LCD Panel Color Depth <2   Dimming Control    Image: State State | uto><br>nabled><br>RT+LCD><br>024x768><br>4 Bit><br>WM Mode> |                                        |
| F1 Help ↑/↓ Select Item<br>Esc Exit ←/→ Select Item                                                                                                    | F5/F6 Change Values<br>Enter Select ► SubMenu                | F9 Setup Defaults<br>F10 Save and Exit |

### LCD Panel Color Depth

Select the LCD panel color depth: 18 bit, 24 bit, 36 bit, and 48 bit.

### **Dimming Control**

Select Dimming control type from PWM or DC mode for the LCD panel.

### **Audio Configuration**

This section configures the audio controller.

|                                                                                                    | InsydeH20 Setup Utility                                             | Rev. 5.0                                              |
|----------------------------------------------------------------------------------------------------|---------------------------------------------------------------------|-------------------------------------------------------|
| Advanced                                                                                                    |                                                                     |                                                       |
| Audio Configuration<br>Audio Controller                                                                                            | <enabled></enabled>                                                 | Control Detection of the<br>Azalia device.            |
|                                                                                                    |                                                                     | Disabled = Azalia will be<br>unconditionally disabled |
|                                                                                                    |                                                                     | Enabled = Azalia will be<br>unconditionally enabled   |
|                                                                                                    |                                                                     |                                                       |
|                                                                                                    |                                                                     |                                                       |
|                                                                                                    |                                                                     |                                                       |
|                                                                                                    |                                                                     |                                                       |
|                                                                                                    |                                                                     |                                                       |
| $\begin{array}{ccc} 1 & \text{Help} & \uparrow/\downarrow & \text{S}\\ \text{Sc Exit} & \longleftarrow/\to & \text{S} \end{array}$ | Select Item F5/F6 Change Values<br>Select Item Enter Select ► SubMe | F9 Setup Defaults<br>nu F10 Save and Exit             |

### Audio Controller

Set to enable or disable the onboard Azalia controller.

**Disabled** Azalia will be unconditionally disabled.

### Enabled

Azalia will be unconditionally enabled.

#### **SATA Configuration**

This section configures the SATA controller.

# InsydeH20 Setup Utility Rev. 5.0 Advanced DISABLED: Disables SATA Configuration SATA Configure As <Enabled> <AHCI> DISABLED: Disables SATA Controller > Serial ATA Port 0 [Not Installed] ENABLED: Enables SATA Controller > Serial ATA Port 1 [Not Installed] Controller > Serial ATA Port 1 [Not Installed] Post 1 E1 Help †/4 Select Item E5/F6 Change Values Enter Select > SubMenu P9 E1 Help †/4 Select Item Enter Select > SubMenu F10

#### **SATA Controller**

Enable or disable the Serial ATA controller(s).

#### **HDC Configure As**

The mode selection determines how the SATA controller(s) operates.

#### AHCI Mode

This option allows the serial ATA devices to use AHCI (Advanced Host Controller Interface).

### Serial ATA Port 0, and 1

Enable or disable the SATA port: SATA Port 0 controls SATA Port 0. SATA Port 1 controls the full-size Mini PCIe slot (mSATA).

#### **USB** Configuration

This configures the parameters of the USB 3.0 xHCI (eXtensible Host Controller Interface).

|                                   | Ins                                                                                                | ydeH20 Setup Utility                          | Rev. 5.0                                       |
|-----------------------------------|----------------------------------------------------------------------------------------------------|-----------------------------------------------|------------------------------------------------|
| Adv                               | vanced                                                                                             |                                               |                                                |
| USB Configurati<br>USB3.0 Support | ion <enabl< th=""><th>ed&gt;</th><th>Enable/Disable the USB<br/>XHCI PreBoot Support</th></enabl<> | ed>                                           | Enable/Disable the USB<br>XHCI PreBoot Support |
| F1 Help<br>Esc Exit               | †/l Select Item<br>←/→ Select Item                                                                 | F5/P6 Change Values<br>Enter Select > SubMenu | F9 Setup Defaults<br>F10 Save and Exit         |

#### **USB3.0 Support**

**Disabled** Disable USB XHCI Pre-Boot Support.

Enabled Enable USB XHCI Pre-Boot Support.

### **PCI Express Configuration**

This section configures the settings of PCI Express root ports.

|                                                                     |                                                      | InsydeH20 Setup Utility                       | Rev. 5.0                               |
|---------------------------------------------------------------------|------------------------------------------------------|-----------------------------------------------|----------------------------------------|
| Adva                                                                | nced                                                 |                                               |                                        |
| PCI Express Cont<br>PCI Express R<br>PCI Express R<br>PCI Express R | figuration<br>oot Port 1<br>oot Port 2<br>oot Port 3 |                                               | Control the PCI Express<br>Root Port   |
| F1 Help<br>Esc Exit                                                 | †/↓ Select Item<br>–/→ Select Item                   | F5/F6 Change Values<br>Enter Select ► SubMenu | F9 Setup Defaults<br>F10 Save and Exit |

|                         | InsydeH20 Setup Utility     | Rev. 5.0                |
|-------------------------|-----------------------------|-------------------------|
| Advanced                |                             |                         |
| PCI Express Root Port I | <enabled></enabled>         | Control the PCI Express |
| PCIe Speed              | <gen2></gen2>               | Root Port.              |
| F1 Help ↑/↓ Select      | Item F5/F6 Change Values    | F9 Setup Defaults       |
| Esc Exit ←/→ Select     | Item Enter Select ≻ SubMenu | F10 Save and Exit       |

|                                                               | InsydeH20 Setup Utility                                                 | y Rev. 5.0                                                |
|---------------------------------------------------------------|-------------------------------------------------------------------------|-----------------------------------------------------------|
| Advanced                                                      |                                                                         |                                                           |
| PCI Express Root Port<br>PCIe Speed                           | 1 < <del>Enabled&gt;</del><br><gen2></gen2>                             | Configure PCIe Speed.<br>CHV Alalways with Gen1<br>Speed. |
| F1Help $\uparrow/\downarrow$ EscExit $\leftarrow/\rightarrow$ | Select Item     F5/F6 Change Va       Select Item     Enter Select ► Su | Ilues F9 Setup Defaults<br>IbMenu F10 Save and Exit       |

For each PCIe root port, configure the following parameters:

### PCI Express Root Port

Enable or disable the PCI Express Root Port:

PCI Express Root Port 1 controls th half-size Mini PCIe slot. PCI Express Root Port 2 controls LAN 1. PCI Express Root Port 3 controls LAN 2.

### PCIe Speed

Select the speed of the PCI Express Root Port: Gen 1 or Gen 2.

### **ME Configuration**

This section configures settings of flashing the Intel® Management Engine firmware.

|           |                                                                                                    | Insyd                      | eH20 Setup Utility                            | Rev. 5.0                               |
|-----------|----------------------------------------------------------------------------------------------------|----------------------------|-----------------------------------------------|----------------------------------------|
|           | Advanced                                                                                                 |                            |                                               |                                        |
| Ν         | IE Configuration                                                                                         |                            |                                               | Me Fw Image Re-Flash                   |
| Ν         |                                                                                                    |                            | >                                             |                                        |
|           |                                                                                                    |                            |                                               |                                        |
|           |                                                                                                    |                            |                                               |                                        |
|           |                                                                                                    |                            |                                               |                                        |
|           |                                                                                                    |                            |                                               |                                        |
|           |                                                                                                    |                            |                                               |                                        |
|           |                                                                                                    |                            |                                               |                                        |
|           |                                                                                                    |                            |                                               |                                        |
|           |                                                                                                    |                            |                                               |                                        |
|           |                                                                                                    |                            |                                               |                                        |
| F1<br>Esc | $\begin{array}{cc} \text{Help} & \uparrow/\downarrow\\ \text{Exit} & \leftarrow/\rightarrow \end{array}$ | Select Item<br>Select Item | F5/F6 Change Values<br>Enter Select ► SubMenu | F9 Setup Defaults<br>F10 Save and Exit |

### Me Fw Image Re-Flash

Enable or disable flashing of the Intel<sup>®</sup> Management Engine firmware.

### Super IO (SIO) Configuration

This section configures the system's super I/O chip parameters.

|                                                                                                    | InsydeH20 Setup Utility                                                                                                    | Rev. 5.0                                                                                                    |
|----------------------------------------------------------------------------------------------------|----------------------------------------------------------------------------------------------------|----------------------------------------------------------------------------------------------------|
| Advanced                                                                                                    |                                                                                                    |                                                                                                    |
| COM Port 1<br>Base I/O Address<br>Interrupt<br>Type<br>COM Port 2<br>Base I/O Address<br>Interrupt<br>Type<br>COM Port 3<br>Base I/O Address<br>Interrupt<br>COM Port 4<br>Base I/O Address<br>Interrupt<br>WDT<br>Case Open<br>AC Power Loss<br>>PC Health Status<br>>Smart Fan Function | <enable><br/>&lt;3F8&gt;<br/><irq4><br/><rs232><br/><enable><br/><irq3><br/><rq3><br/><rq3><br/><irq3><br/><irq4><br/><irq4><br/><irq4><br/><enable><br/><irq4><br/><enable><br/><irq4><br/><irq4><br/><inable><br/><irq3><br/><isable><br/><isable><br/><isabl< th=""><th>Configure Serial port using<br/>options: [Disable] No Con-<br/>figuration [Enable] User<br/>Configuration [Auto] EFI/<br/>OS chooses configuration</th></isabl<></isable></isable></irq3></inable></irq4></irq4></enable></irq4></enable></irq4></irq4></irq4></irq3></rq3></rq3></irq3></enable></rs232></irq4></enable> | Configure Serial port using<br>options: [Disable] No Con-<br>figuration [Enable] User<br>Configuration [Auto] EFI/<br>OS chooses configuration |
| F1 Help ↑/↓ Select Iter<br>Esc Exit ←/→ Select Iter                                                                                                    | m F5/F6 Change Values<br>m Enter Select ► SubMenu                                                                                                    | F9 Setup Defaults<br>F10 Save and Exit                                                                                                    |

#### Serial Port 1 to Serial Port 4

Configure the settings of each serial port.

- Disable: Disable this serial port.
- Enable: Enable this serial port.

### Туре

Choose RS232/RS422/RS485 (Peer-to-Peer) for the serial port type for COM port 1 and COM port 2.

|                                                                                                    | InsydeH20 Setup Utility                                                                                                    | Rev. 5.0                                                                                                    |
|----------------------------------------------------------------------------------------------------|----------------------------------------------------------------------------------------------------|----------------------------------------------------------------------------------------------------|
| Advanced                                                                                                    |                                                                                                    |                                                                                                    |
| COM Port 1<br>Base I/O Address<br>Interrupt<br>Type<br>COM Port 2<br>Base I/O Address<br>Interrupt<br>Type<br>COM Port 3<br>Base I/O Address<br>Interrupt<br>COM Port 4<br>Base I/O Address<br>Interrupt<br>WDT<br>Case Open<br>AC Power Loss<br>• PC Health Status<br>• Smart Fan Function | <enable> <fb> <rq4> <rs232> <enable> <fb> <irq4> <rs232> <enable> <fb> <irq3> <esable> <fb> <irq4> <esable> <fb> <irq4> <esable> <fb> <irq4> <enable> <fb> <irq4> <enable> <fb> <irq4> <enable> <fb> <irq5> <irq5> <irq5> <irq5> <irq5> <isable> <fb> <image: always="" off=""> </image:></fb></isable></irq5></irq5></irq5></irq5></irq5></fb></enable></irq4></fb></enable></irq4></fb></enable></irq4></fb></esable></irq4></fb></esable></irq4></fb></esable></irq3></fb></enable></rs232></irq4></fb></enable></rs232></rq4></fb></enable> | Configure Serial port using<br>options: [Disable] No Con-<br>figuration [Enable] User<br>Configuration [Auto] EFI/<br>OS chooses configuration |
| F1 Help ↑/↓ Select Item<br>Esc Exit ←/→ Select Item                                                                                                    | F5/F6 Change Values<br>Enter Select ▶ SubMenu                                                                                                    | F9 Setup Defaults<br>F10 Save and Exit                                                                                                    |

### WDT

Enable or disable the watchdog function. If it is enabled, enter the watchdog time-out value in seconds.

### Case Open

Enable or disable the case open function.

#### AC Power Loss

Set the AC power loss to Always off or Always on. When set to Always off, the system's status will be power-off after power restoration from an AC power loss event. When set to Always on, the system's status will be power-on after power restoration from an AC power loss event.

#### PC Health Status

This section displays the system's health information such as the CPU and system temperatures.

|                                                               | Insyd                                                           | leH20 Setup Utility                           | Rev. 5.0                               |
|---------------------------------------------------------------|-----------------------------------------------------------------|-----------------------------------------------|----------------------------------------|
| Advanced                                                      |                                                                 |                                               |                                        |
| PC Health Status                                              |                                                                 |                                               |                                        |
| Voltage<br>VCORE<br>VBAT<br>IV35_SM<br>3VSB<br>5V<br>+12V     | 0.848 V<br>3.056 V<br>1.360 V<br>3.312 V<br>4.978 V<br>12.056 V |                                               |                                        |
| Temperature<br>CPU (°C/°F)<br>System (°C/°F)                  | 35 C/ 95<br>34 C/ 93                                            | F<br>F                                        |                                        |
| Fan Speed<br>SYS FAN 1                                        | 0 RPM                                                           |                                               |                                        |
|                                                               |                                                                 |                                               |                                        |
| F1Help $\uparrow/\downarrow$ EscExit $\leftarrow/\rightarrow$ | Select Item<br>Select Item                                      | F5/F6 Change Values<br>Enter Select ► SubMenu | F9 Setup Defaults<br>F10 Save and Exit |

#### **Smart Fan Function**

This section configures the Smart Fan Function.

|                                                                                                    | InsydeH20 Setup Utility                                                                    | Rev. 5.0                               |
|----------------------------------------------------------------------------------------------------|--------------------------------------------------------------------------------------------|----------------------------------------|
| Advanced                                                                                                    |                                                                                            |                                        |
| Advanced<br>Smart Fan Function<br>SYS Smart Fan1 Control<br>Boundary 2<br>Boundary 3<br>Boundary 4<br>Fan Speed Count 1<br>Fan Speed Count 1<br>Fan Speed Count 3<br>Fan Speed Count 4 | <enable><br/>[40]<br/>[50]<br/>[60]<br/>[70]<br/>[10]<br/>[15]<br/>[25]<br/>[255]</enable> | Enable/Disable Smart Fan               |
| F1 Help ↑/1 Select Item<br>Esc Exit ←/→ Select Item                                                                                                    | F5/F6 Change Values<br>Enter Select ≻ SubMenu                                              | F9 Setup Defaults<br>F10 Save and Exit |

#### **SYS Smart Fan Control**

Enable or disable the smart fan control. If you choose to disable this function, enter the fan speed (in the fixed speed mode) from 0 (non-operating) to 255 (full-speed).

#### **Boundary 1 to Boundary 4**

Set the boundary temperatures that determine the operation of the fan with different fan speeds accordingly. For example, when the system or the CPU temperature reaches boundary temperature 1, the system or CPU fan should be turned on and operate at the designated speed.

The range of the temperature is from 0 to 127°C.

#### Fan Speed Count 1 to Fan Speed Count 4

Set the fan speed. The range is from 0 (non-operating) to 255 (full-speed).

## Security (optional)

This section configures the trusted platform module (TPM) function (optional).

|                                                                              |                                                                                    |                            | InsydeH20 Setup Utility                                                               |                                               | Rev. 5.                                                                                             |
|------------------------------------------------------------------------------|------------------------------------------------------------------------------------|----------------------------|---------------------------------------------------------------------------------------|-----------------------------------------------|----------------------------------------------------------------------------------------------------|
| Main                                                                         | Advanced                                                                           | Security                   | Boot                                                                                  | Exit                                          |                                                                                                    |
| Current TT<br>TPM State<br>TPM Oper<br>Clear TPW<br>Supervisor<br>Set Superv | PM Device<br>lability<br>ation<br>Password<br>isor Password                        |                            | <tpm 2.0<br="">Enabled,<br/>Availabid<br/><no oper<br="">[]<br/>Not instal</no></tpm> | ) (FTPM) ><br>JnOwned<br>≥><br>ation><br>led  | Install or Change the pas<br>word and the length o<br>password must be great<br>that one character. |
| 1 Help<br>sc Exit                                                            | $ \begin{array}{c} \uparrow / \downarrow \\ \leftarrow / \rightarrow \end{array} $ | Select Item<br>Select Item |                                                                                       | F5/F6 Change Values<br>Enter Select ▶ SubMenu | F9 Setup Defaults<br>F10 Save and Exit                                                              |

### **TPM Availability**

Show or hide the TPM availability and its configurations.

#### **TPM Operation**

Enable or disable the TPM function. It displays the following options:

- No Operation: No changes to the current state.
- Disable: Disable and deactivate TPM.
- Enable: Enable and activate TPM.

#### **Clear TPM**

Remove all TPM ownership contents.

#### Set Supervisor Password

Set the administrative password for entering the BIOS utility or upon entering the power-on self-test (POST) process. The length of the password must be greater than 1 character and less than or equal to 10 characters.

#### **Power-on Password**

If you select to set the supervisor password, this option will be shown. Enable or disable prompt for password at boot.

## Boot

This section configures boot options.

|                       |                                                      |                                |                            | Insy  | deH20 Setup Utility                                                                                                    | Rev. 5.0                               |
|-----------------------|------------------------------------------------------|--------------------------------|----------------------------|-------|----------------------------------------------------------------------------------------------------|----------------------------------------|
|                       | Main                                                 | Advanced                       | Security                   | Boot  | Exit                                                                                                    |                                        |
| C<br>N<br>E<br>P<br>U | 98 Selec<br>lumlock<br>soot Typ<br>XE Boo<br>ISB Boo | ttion<br>ee<br>ot to LAN<br>ot |                            | -<br> | <windows><br/><on><br/><legacy boot="" type=""><br/><disabled><br/><enabled></enabled></disabled></legacy></on></windows> | Selects Power-on state for<br>Numlock  |
| F1<br>Esc             | Help<br>Exit                                         | <br>←/→                        | Select Item<br>Select Item |       | F5/F6 Change Values<br>Enter Select ► SubMenu                                                                             | F9 Setup Defaults<br>F10 Save and Exit |

#### **OS Selection**

Select the system's operating system: Windows, Linux or DOS.

#### Numlock

Select the power-on state for the numlock key.

### **Boot Type**

Select the boot type. The options are Dual Boot Type, Legacy Boot Type or UEFI Boot Type.

#### **PXE Boot Capability or PXE Boot to LAN**

Disables or enables Preboot eXecution Environment (PXE) boot to LAN (if Boot Type selected is legacy) or PXE Boot Capability (if Boot Type selected is UEFI).

#### **Network Stack**

Enable or disable network stack in UEFI mode. This option will be shown only if the PXE Boot Capability is enabled.

### **USB Boot**

Enable or disable the booting to USB boot devices.

## Exit

This section configures the parameters for exiting the BIOS menu.

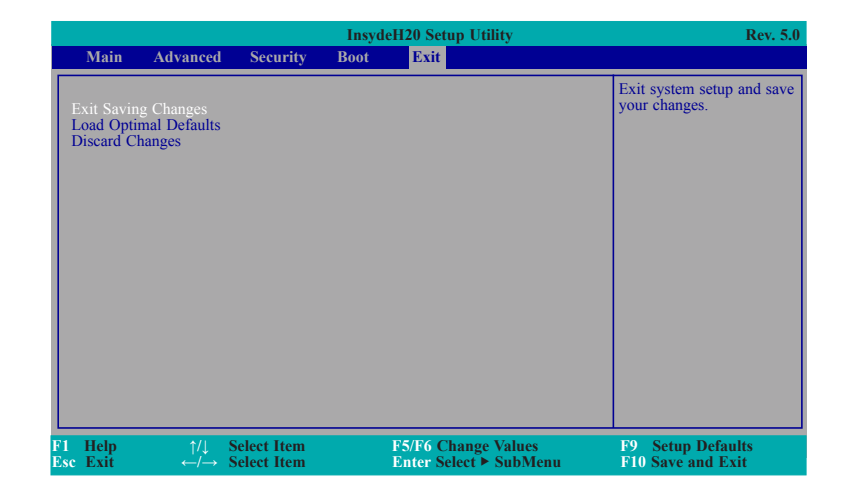

### Exit Saving Changes

Select this field and then press <Enter> to exit the system setup and save your changes.

### **Load Optimal Defaults**

Select this field and then press <Enter> to load optimal defaults.

### **Discard Changes**

Select this field and then press <Enter>to exit the setup utility without saving your changes.

## **Updating the BIOS**

To update the BIOS, you will need the new BIOS file and a flash utility. Please contact technical support or your sales representative for the files and specific instructions about how to update BIOS with the flash utility.

When you download the given BIOS file, you may find a BIOS flash utility attached with the BIOS file. This is the utility for performing BIOS updating procedure. For your convenience, we will also provide you with an auto-execution file in the BIOS file downloaded. This auto-execution file will bring you directly to the flash utility menu soon after system boots up and finishes running the boot files in your boot disk.

| Read file suce | cessfully.                   | (path= "platfor                                                                                                    | m.ini")                                                                                             |                                   |                                     |  |
|----------------|------------------------------|----------------------------------------------------------------------------------------------------|----------------------------------------------------------------------------------------------------|-----------------------------------|-------------------------------------|--|
|                |                              | Please do                                                                                                    | Information<br>o not remove th                                                                      | ie AC power                       |                                     |  |
|                | Ir<br>Co<br>C<br>N<br>C<br>N | usyde H20FFT (FI<br>pyright(c) 2012 -<br>Initializing<br>urrent BIOS Model<br>ew BIOS Model<br>urrent BIOS versi<br>ew BIOS version | ash Firmware Toc<br>2016, Insyde Soft<br>el name: BPC370<br>name: BPC370<br>ion: 65.05A<br>: 65.05A | ol) Version (SE<br>ware Corp. All | 3) 100.00.08.10<br>Rights Reserved. |  |
|                | 0%                           | Updating I<br>25%                                                                                                    | Block at FFFFF00<br>50%                                                                             | 0h<br>75%                         | 100%                                |  |
| C:\BPC370>_    |                              |                                                                                                    |                                                                                                    |                                   |                                     |  |

## **Notice: BIOS SPI ROM**

- 1. The Intel® Management Engine has already been integrated into this system board. Due to the safety concerns, the BIOS (SPI ROM) chip cannot be removed from this system board and used on another system board of the same model.
- 2. The BIOS (SPI ROM) on this system board must be the original equipment from the factory and cannot be used to replace one which has been utilized on other system boards.
- 3. If you do not follow the methods above, the Intel<sup>®</sup> Management Engine will not be updated and will cease to be effective.

#### Note:

a. You can take advantage of flash tools to update the default configuration of the BIOS (SPI ROM) to the latest version anytime.

b. When the BIOS IC needs to be replaced, you have to populate it properly onto the system board after the EEPROM programmer has been burned and follow the technical person's instructions to confirm that the MAC address should be burned or not.

## **Chapter 8 - Supported Software**

Some devices of the system require drivers from hardware manufactures to operate properly. The system may come with a CD/DVD that contains drivers, utilities and software applications. Insert the CD into a CD-ROM drive. The auto-run screen (Mainboard Utility CD) will appear. If the "Autorun" does not automatically start, please go to the root directory of the CD and double-click "Setup".

If your product package does not include a CD/DVD, you can download the latest drivers from the DFI Download Center:

#### http://www.dfi.com/DownloadCenter

Once you are on the Download Center page, select your product or type the model name and click "Search" to find product-related resources such as documentation and drivers.

Drivers are available for the following devices in Windows:

The Intel Chipset Device Software

**Intel Graphics Drivers** 

Realtek Audio Drivers (Realtek ALC888 series High-Definition Audio Codecs)

Intel USB 3.0 Drivers

**Intel Serial IO Drivers** 

Intel<sup>®</sup> Trusted Execution Engine Drivers

SparkLAN WPEA-121N Wireless Driver (optional)

Kernel-Mode Driver Framework (for Windows 7 only)

Trusted Platform Module 1.2 Utility (for Windows 7 only)

### Intel<sup>®</sup> Chipset Device Software

The Intel Chipset Device Software is used for updating Windows<sup>®</sup> INF files so that the Intel chipset can be recognized and configured properly in the system.

To install the utility, follow these steps:

1. Setup is ready to install the utility. Click "Next."

| Intel(R) Chipset Device Software<br>Welcome                        | (intel) |
|--------------------------------------------------------------------|---------|
| You are about to install the following product:                    |         |
| Intel(R) Chipset Device Software                                   |         |
| It is strongly recommended that you exit all programs before conti | nuing.  |
| Press Next to continue, or press Cancel to exit the setup program. |         |
|                                                                    |         |
|                                                                    |         |
|                                                                    |         |
|                                                                    |         |
|                                                                    |         |
|                                                                    |         |
| Next                                                               | Cancel  |
|                                                                    |         |

2. Read the license agreement, and then click "Yes."

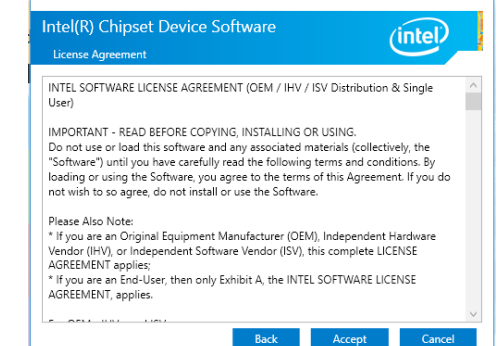

3. Go through the readme Intel(R) Chipset Device Software document for system re-(intel) quirements and installation Readme File Information tips, and then click "Next". Product: Intel(R) Chipset Device Software Version: 10.1.1 Target PCN/Chipset: Client Platforms Date: 2015-06-03 Please wait while the installation is in progress. NOTE: For the list of supported chipsets, please refer to the Release Notes CONTENTS OF THIS DOCUMENT This document contains the following sections: Overview System Requirements Contents of the Distribution Package 3A. Public and NDA Configurations 2. 3. Back Install 4. Please wait while the instal-Intel(R) Chipset Device Software lation is in progress. (intel) Cancel 5. Click "Restart Now" to allow the new software installa-Intel(R) Chipset Device Software (intel) tion to take effect. Completion You have successfully installed the following product: Intel(R) Chipset Device Software You must restart this computer for the changes to take effect. View Log Files Restart Now Restart Late

### **Intel Graphics Driver**

To install the driver, follow these steps:

 Setup is now ready to install the graphics driver. Click "Next."

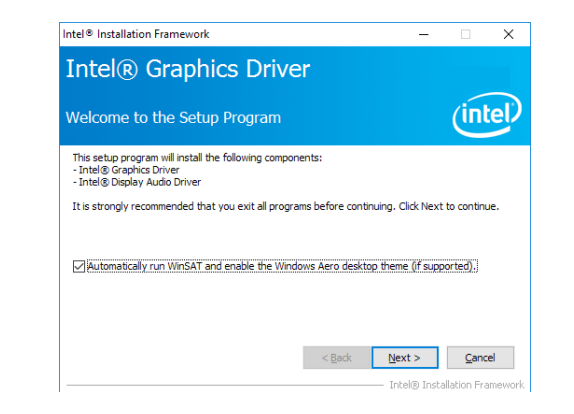

By default, the "Automatically run WinSAT and enable the Windows Aero desktop theme" is enabled. With this is enabled and after the system is rebooted, the screen will turn blank for 1 to 2 minutes (while WinSAT is running) before the Windows 7/ Windows 8.1/ Windows 10 desktop appears. The "blank screen" period is the time Windows is testing the graphics performance.

We recommend that you skip this process by disabling this function and then click "Next".

2. Read the license agreement, and then click "Yes."

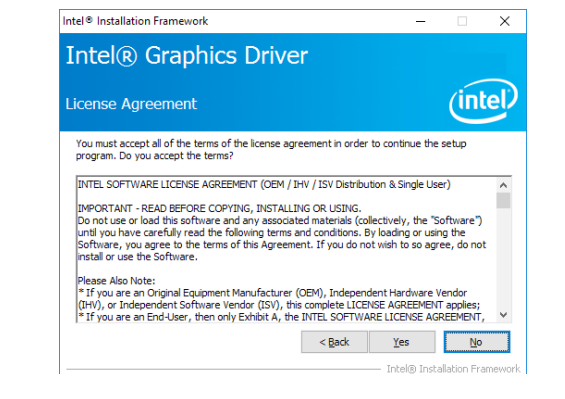

3. Go through the readme document for system requirements and installation tips, and then click "Next."

| Intel® Installation Framework                                                         | -                  | - 0         | ×     |
|---------------------------------------------------------------------------------------|--------------------|-------------|-------|
| Intel® Graphics Driver                                                                |                    |             |       |
| Readme File Information                                                               |                    | Ú           | itel) |
| Refer to the Readme file below to view the system requireme                           | nts and installati | on informat | ion.  |
| Driver Version: 21.20.16.4565                                                         |                    |             | ^     |
| Release Version: Production Version                                                   |                    |             |       |
| Platforms/ Operating System(s):                                                       |                    |             |       |
| 7th Gen Intel(R) Core(TM) processor family (Codename Kaby<br>Microsoft Windows* 10-64 | Lake)              |             |       |
| 6th Gen Intel(R) Core(TM) processor family (codename Skyla                            | ke)                |             | ~     |
| Microsoft Windows* 7-64<br>Microsoft Windows* 8.1-64                                  |                    |             |       |
| Microsoft Windows* 7-64<br>Microsoft Windows* 8.1-64                                  | <u>N</u> ext >     | Ç           | ancel |

4. Setup is now installing the driver. Click "Next" to continue.

| tel® Installation Framework                                                                                                    |                                 |
|----------------------------------------------------------------------------------------------------|---------------------------------|
| Intel® Graphics Driver                                                                                                    |                                 |
| Setup Progress                                                                                                    | (intel)                         |
| $\label{eq:please} \ensuremath{Please}\xspace \ensuremath{wait}\xspace \ensuremath{while}\xspace \ensuremath{the}\xspace \ensuremath{otherwide}\xspace \ensuremath{the}\xspace \ensuremath{otherwide}\xspace \ensuremath{the}\xspace \ensuremath{otherwide}\xspace \ensuremath{the}\xspace \ensuremath{otherwide}\xspace \ensuremath{the}\xspace \ensuremath{otherwide}\xspace \ensuremath{the}\xspace \ensuremath{otherwide}\xspace \ensuremath{the}\xspace \ensuremath{the}\xspace $ |                                 |
| Installing Driver: Intel(R) Display Audio<br>Version: 10.22.01.97                                                                                                    |                                 |
| •                                                                                                    |                                 |
|                                                                                                    |                                 |
|                                                                                                    |                                 |
|                                                                                                    |                                 |
|                                                                                                    |                                 |
|                                                                                                    |                                 |
|                                                                                                    | Next >                          |
|                                                                                                    | - Intel® Installation Framework |

- 5. Click "Yes, I want to restart this computer now", and then click "Finish."
  - Restarting the system will allow the new software installation to take effect.

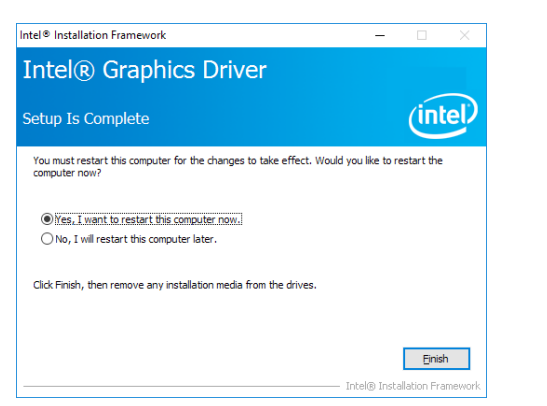

### **Audio Driver**

To install the driver, follow these steps:

- 1. Setup is now ready to install the audio driver. Click "Next."
- 2. Follow the rest of the steps on the screen; click "Next" each time you finish a step.

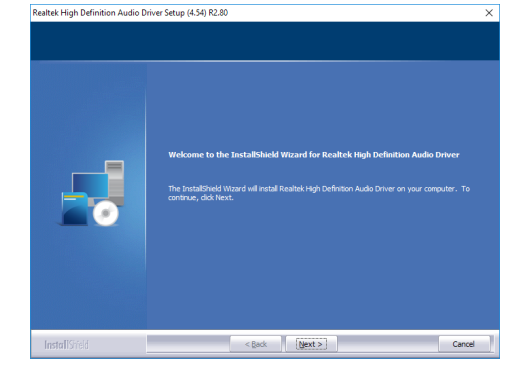

3. Click "Yes, I want to restart my computer now", and then click "Finish."

Restart the system to allow the new software installation to take effect.

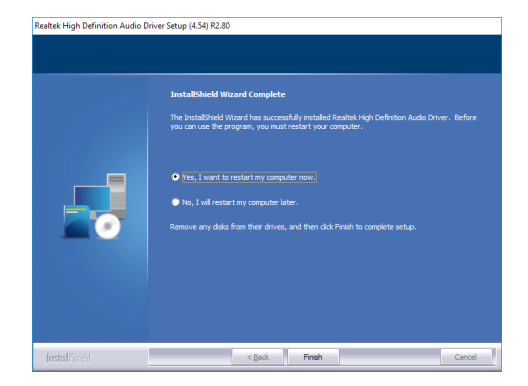

| Ir | tel LAN Driver                        |                                                                                                    | 4. | Click "Install" to begin the | w Intel(R) Network Connections Install Wizard                                                    | ×        |
|----|---------------------------------------|----------------------------------------------------------------------------------------------------|----|------------------------------|--------------------------------------------------------------------------------------------------|----------|
| То | install the driver, follow these      | steps:                                                                                                    |    | installation.                | The wizard is ready to begin installation.                                                       | <b>)</b> |
|    |                                       |                                                                                                    |    |                              | Click Install to begin the installation.                                                         |          |
| 1. | Setup is preparing to install         | 劇 Intel(R) Network Connections Install Wizard                                                                                                    | ×  |                              | exit the wizard.                                                                                 | 1        |
|    | the driver. Click "Next" to continue. | Welcome to the install wizard for Intel(R)<br>Network Connections                                                                                                    | >  |                              |                                                                                                  |          |
|    |                                       | Intel(R) Network Connections Setup is preparing the install<br>wardr which will guide you through the program setup<br>process. Please wait.                                                                                                    |    |                              |                                                                                                  |          |
|    |                                       |                                                                                                    |    |                              | < Back Instal Cancel                                                                             |          |
|    |                                       |                                                                                                    | 5  | After the installation is    | Hat/P) Naturat Connections Install Witard                                                        |          |
|    |                                       |                                                                                                    | 5. | complete click "Finish"      | In many network connections instan wizard                                                        | _^       |
|    |                                       | < Back Next > Cancel                                                                                                    |    | complete, click Thilsh.      | Install wizard Completed                                                                         | al)      |
|    |                                       |                                                                                                    |    |                              |                                                                                                  |          |
| 2. | Click "I accept the terms in          | 劇 Intel(R) Network Connections Install Wizard                                                                                                    | ×  |                              |                                                                                                  |          |
|    | the license agreement" if             | License Agreement                                                                                                    | 0  |                              | To access new features, open Device Manager, and view the<br>properties of the network adapters. |          |
|    | you accept the agreement,             | Please read the following license agreement carefully.                                                                                                    |    |                              |                                                                                                  |          |
|    | and then click "Next."                |                                                                                                    | _  |                              |                                                                                                  |          |
|    |                                       | INTEL SOFTWARE LICENSE AGREEMENT                                                                                                    | ^  |                              |                                                                                                  |          |
|    |                                       | IMPORTANT - READ BEFORE COPYING, INSTALLING OR USING.                                                                                                    |    |                              |                                                                                                  |          |
|    |                                       | Do not conv install or use this software and any associated materials                                                                                                    |    |                              |                                                                                                  |          |
|    |                                       | (collective), the "Software") provided under this license agreement<br>("Agreement") until you have carefully read the following terms and conditions.                                                                                                    |    |                              |                                                                                                  |          |
|    |                                       | By copying, installing, or otherwise using the Software, you agree to be bound by<br>the terms of this Agreement. If you do not agree to the terms of this Agreement,<br>de not explicitly install or not the Software the Software th | v  |                              | < Back Einish Cancel                                                                             |          |
|    |                                       | Eric experiment     Erint     Drive terms in the license agreement     Erint     Drive terms in the license agreement                                                                                                    |    |                              |                                                                                                  |          |
|    |                                       |                                                                                                    |    |                              |                                                                                                  |          |
|    |                                       | < Back Next > Cancel                                                                                                    |    |                              |                                                                                                  |          |
| 3. | Select the program features           | Intel/R) Network Connections Install Wizard                                                                                                    | ×  |                              |                                                                                                  |          |
|    | vou want installed, and               | Setup Options                                                                                                    |    |                              |                                                                                                  |          |
|    | then click "Next."                    | Select the program features you want installed.                                                                                                    |    |                              |                                                                                                  |          |
|    |                                       | Instal:                                                                                                    | ·  |                              |                                                                                                  |          |
|    |                                       |                                                                                                    |    |                              |                                                                                                  |          |
|    |                                       | ·····································                                                                                                    |    |                              |                                                                                                  |          |
|    |                                       | Windows* PowerShell Module                                                                                                    |    |                              |                                                                                                  |          |
|    |                                       |                                                                                                    |    |                              |                                                                                                  |          |
|    |                                       | Feature Description                                                                                                    |    |                              |                                                                                                  |          |
|    |                                       |                                                                                                    |    |                              |                                                                                                  |          |
|    |                                       |                                                                                                    |    |                              |                                                                                                  |          |
|    |                                       | < <u>B</u> ack <u>N</u> ext > Cancel                                                                                                    |    |                              |                                                                                                  |          |

### **Intel Trusted Execution Engine Driver**

To install this driver, follow these steps:

1. Setup is ready to install the driver. Click "Next" to continue.

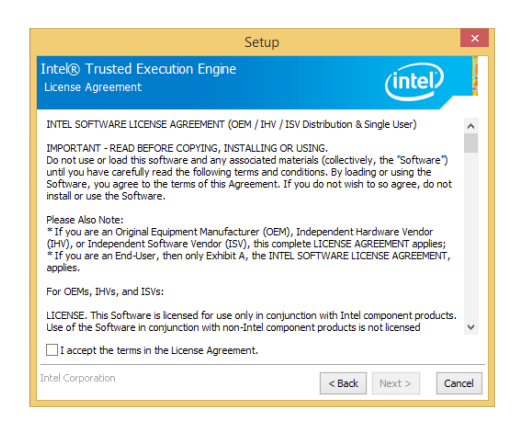

2. The step shows the components that will be installed. Then, Click "Next."

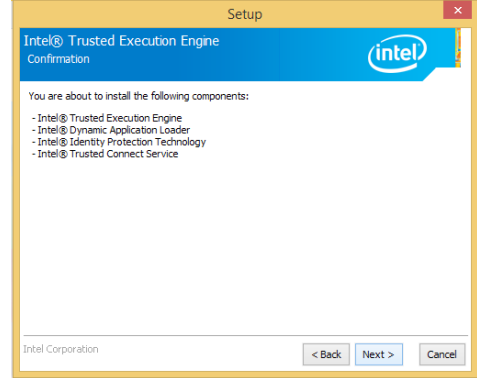

3. The step displays the installing status in the progress.

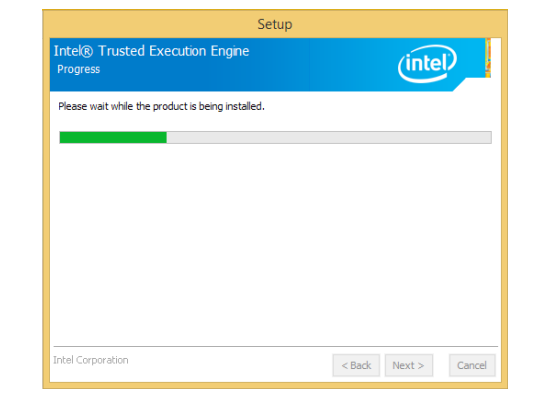

4. After the installation is complete, click "Finish."

| You have successfully installed the following product | +- |  |
|-------------------------------------------------------|----|--|
| Intel® Trusted Execution Engine                       |    |  |
|                                                       |    |  |
|                                                       |    |  |
|                                                       |    |  |
|                                                       |    |  |
|                                                       |    |  |
|                                                       |    |  |
|                                                       |    |  |

### Intel USB 3.0 Driver (For Windows 8.1 and 7 only)

To install this driver, follow these steps:

1. Setup is ready to install the driver. Click "Next" to continue.

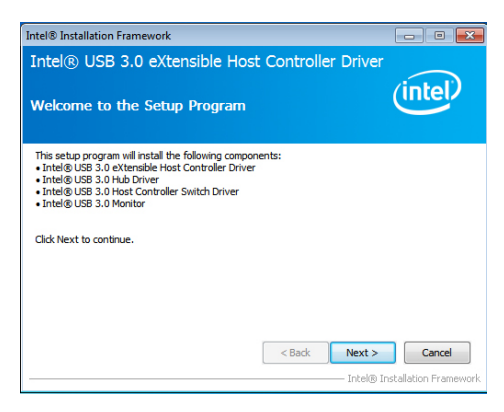

2. Read the license agreement, and then click "Yes."

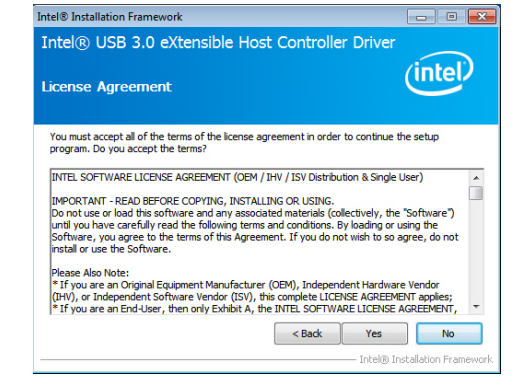

 Go through the readme document for more installation tips, and then click "Next."

4. Setup is currently installing the

driver. Click "Next" to continue.

| ntel® Installation Framework                                                    |                       |
|---------------------------------------------------------------------------------|-----------------------|
| Intel® USB 3.0 eXtensible Host Controller Driver<br>Readme File Information     | (intel)               |
| Refer to the Readme file below to view the system requirements and installation | n information.        |
| Intel® Ir                                                                       | nstallation Framework |

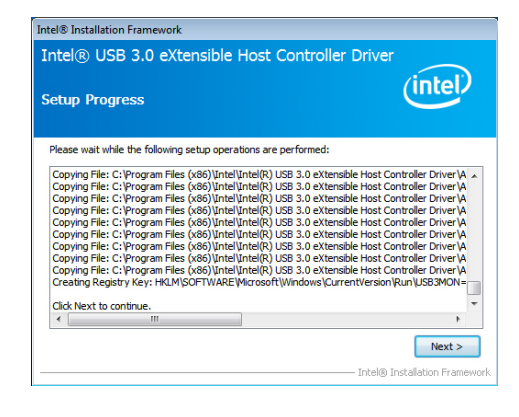

5. After the installation is complete, click "Finish."

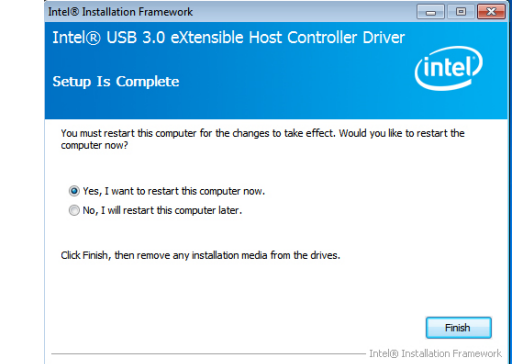

X

### Serial IO Driver (For Windows 8.1 and Windows 10)

To install the driver, follow these steps:

1. Setup is ready to install the driver. Click "Next" to continue.

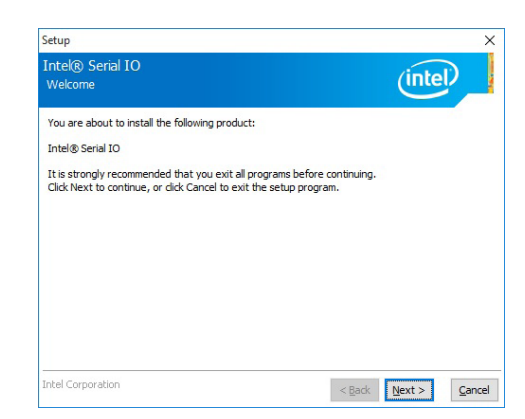

2. Read the license agreement carefully. Setup Click "I accept the terms in the License Agreement" then click "Next."

3. Read the file information then click

"Next."

| Incelly Serial IO                                                                                                    | (intol)                                                                                                    |
|----------------------------------------------------------------------------------------------------|----------------------------------------------------------------------------------------------------|
| License Agreement                                                                                                    | Inter                                                                                                    |
| INTEL SOFTWARE LICENSE AGREEMENT (OF                                                                                                    | M / IHV / ISV Distribution & Single User)                                                                                                    |
| IMPORTANT - READ BEFORE COPYING, INST<br>Do not use or load this software and any ass<br>until you have carefully read the following te<br>Software, you agree to the terms of this Agr<br>install or use the Software.   | FALLING OR USING.<br>sociated materials (collectively, the "Software")<br>rms and conditions. By loading or using the<br>reement. If you do not wish to so agree, do not |
| Please Also Note:<br>* If you are an Original Equipment Manufact<br>(IHV), or Independent Software Vendor (ISV<br>* If you are an End-User, then only Exhibit A<br>applies.                                               | urer (OEM), Independent Hardware Vendor<br>), this complete LICENSE AGREEMENT applies;<br>A, the INTEL SOFTWARE LICENSE AGREEMENT,                                       |
| For OFMs THVs and ISVs                                                                                                    |                                                                                                    |
|                                                                                                    |                                                                                                    |
|                                                                                                    |                                                                                                    |
| LICENSE. This Software is licensed for use of<br>Use of the Software in conjunction with non-                                                                                                    | nly in conjunction with Intel component products.<br>Intel component products is not licensed                                                                            |
| LICENSE. This Software is licensed for use or<br>Use of the Software in conjunction with non-                                                                                                    | ly in conjunction with Intel component products.<br>Intel component products is not licensed<br>ent.                                                                     |
| LICENSE. This Software is licensed for use of<br>Use of the Software in conjunction with non-<br>I accept the terms in the License Agreem                                                                                 | nly in conjunction with Intel component products.<br>Intel component products is not licensed                                                                            |
| LICENSE. This Software is licensed for use or<br>Use of the Software in conjunction with non-<br><u>License Agreem</u><br>Intel Corporation                                                                               | nly in conjunction with Intel component products.<br>Intel component products is not licensed<br>ant.<br>< Back Next > Ca                                                |
| LICENSE. This Software is locensed for use or<br>Use of the Software in conjunction with non-<br>I gocept the terms in the License Agreem<br>Intel Corporation                                                            | ly in conjunction with Intel component products.<br>Intel component products is not licensed<br>ant.<br>< Back Mext > Ca                                                 |
| LICENSE. This Software is licensed for use or<br>Use of the Software in conjunction with non-<br>[] taccept the terms in the License Agreem<br>Intel Corporation<br>Setup                                                 | tly in conjunction with Intel component products.<br>Intel component products is not leaned<br>ent.<br>< <u>Back</u> <u>Next</u> > <u>Ca</u>                             |
| LICENSE. This Software is locensed for use or<br>Use of the Software in conjunction with non-<br>[2] gacept the terms in the License Agreem<br>Intel Corporation<br>Setup<br>Intel® Serial IO                             | tly in conjunction with Intel component products.<br>Intel component products is not kensed<br>ant.<br>< Back Kent > Ca                                                  |
| LICENSE. This Software is licensed for use or<br>Use of the Software in conjunction with non-<br>Intel Corporation<br>Setup<br>Intel® Serial IO<br>Readme File Information                                                | ty in conjunction with Intel component products.<br>Intel component products is not kensed<br>ent.<br>< Back Next > Ca<br>intel                                          |
| LICENSE. This Software is licensed for use or<br>Use of the Software in conjunction with non-<br>Intel Corporation<br>Setup<br>Intel® Serial IO<br>Readme File Information                                                | ty in conjunction with Intel component products.<br>Intel component products is not leaned<br>ant.<br><back next=""> Ca<br/>intel</back>                                 |
| LICENSE. This Software is licensed for use or<br>Use of the Software in conjunction with non-<br>[2] gacept the terms in the License Agreems<br>Intel Corporation<br>Setup<br>Intel® Serial IO<br>Readme File Information | tly in conjunction with Intel component products.<br>Intel component products is not kensed<br>ent.<br>< Back <u>Next&gt;</u> <u>Ca</u><br><u>(intel)</u>                |
| LICENSE. This Software is licensed for use of<br>Use of the Software in conjunction with non-<br>Intel Corporation<br>Setup<br>Intel & Senal IO<br>Readme File Information                                                | ty in conjunction with Intel component products.<br>Intel component products is not leaned<br>ent.<br>< Back Next > Ca                                                   |

\* Intel(R) Serial IO Driver \* \* June 2015

\* Skylake PCH Platfrom \* Installation Information

\* NOTE: This document refers to systems containing the \* following Intel processors/chipsets:

\* This document makes references to products developed by \* Intel. There are some restrictions on how these products

< Back Next >

Cancel

4. Setup is ready to install the driver. Click "Next" to continue.

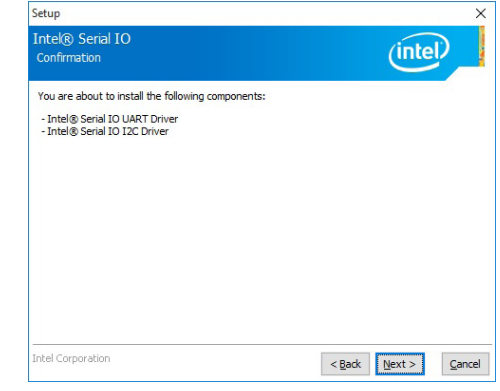

5. Setup is now installing the driver.

| Setup                                             |                      |
|---------------------------------------------------|----------------------|
| Intel® Serial IO<br>Progress                      | (intel)              |
| Please wait while the product is being installed. |                      |
|                                                   |                      |
|                                                   |                      |
|                                                   |                      |
|                                                   |                      |
|                                                   |                      |
|                                                   |                      |
|                                                   |                      |
| Intel Corporation                                 | < Back Next > Cancel |

6. Click "Finish" to exit the Setup.

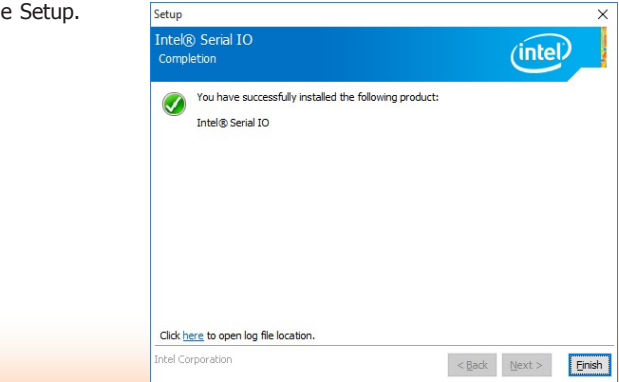

### Kernel Mode Driver Framework (For Windows 7 only)

To install this update, follow these steps:

1. Click "Yes" to install the update.

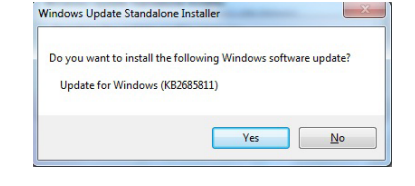

3. Click "Restart Now" to restart your computer when the installation is complete.

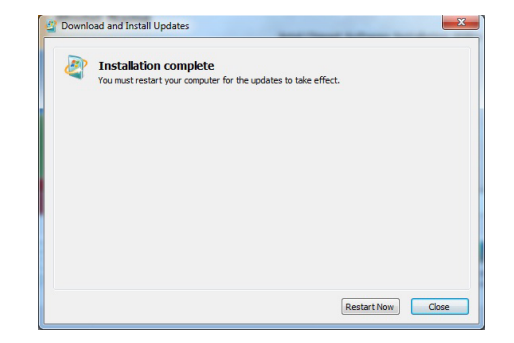

2. The update is being installed now.

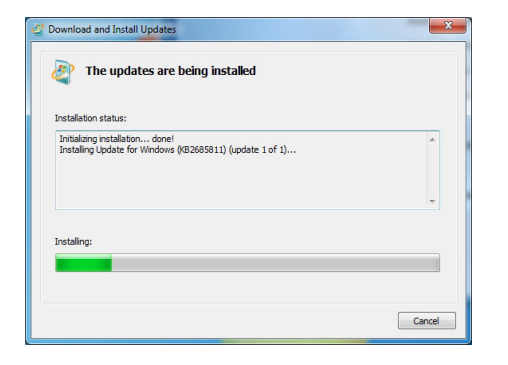

### SparkLAN WPEA-121N Wireless Driver (optional)

To install this driver, follow these steps:

1. Setup is preparing the installation. Please wait.

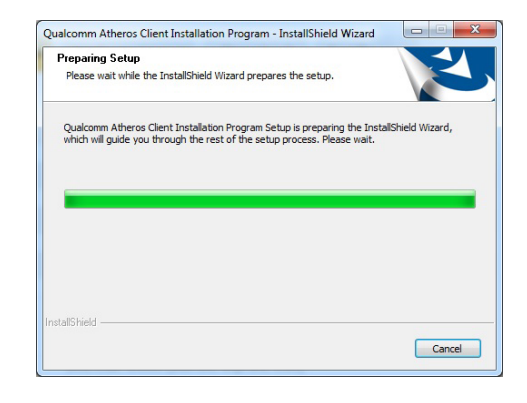

2. Read the license agreement and click "Yes" and follow the onscreen instructions for the rest of the installation process.

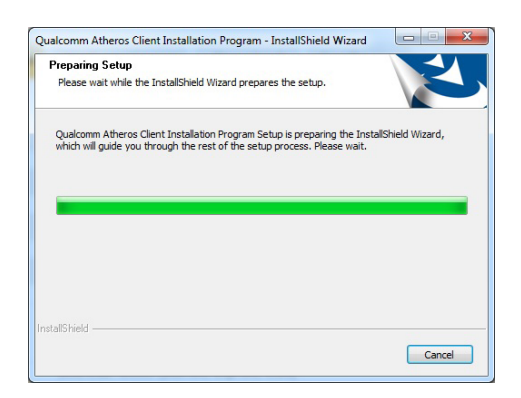

2. Setup is ready to install the driver. Click "Next" to continue.

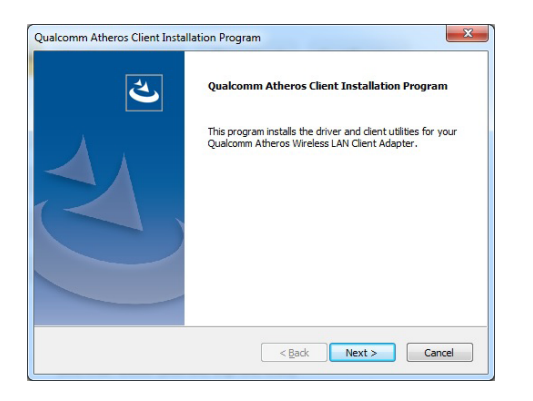

### Trusted Platform Module 1.2 Utility (for Windows 7 only)

To install this driver and utility, follow these steps:

1. The setup program is preparing to install the driver.

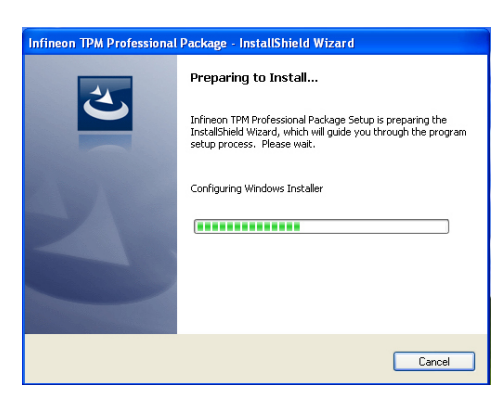

2. The setup program is now ready to install the utility. Click Next.

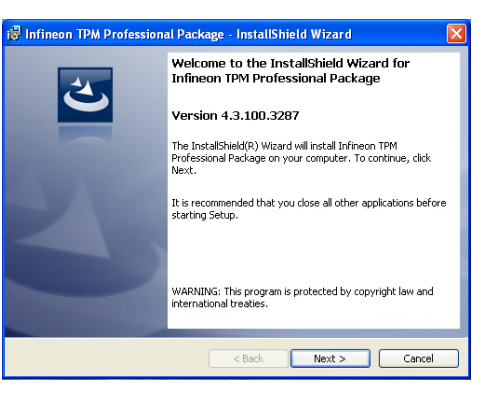

3. Click "I accept the terms in the license agreement" and then click "Next".

| infineon TPM Professional Package - Instationeto Wiza                                                                                                    | ra 🔼                                                   |
|----------------------------------------------------------------------------------------------------|--------------------------------------------------------|
| icense Agreement<br>Please read the following license agreement carefully.                                                                                                    |                                                        |
| oftware Setup End User License Conditions for the Inf<br>rofessional Package                                                                                                    | ineon TPM                                              |
| . Attention                                                                                                    |                                                        |
| his software contains copyright protected content (e.g. cod<br>nd confidential content (e.g. algorithms, ideas and concept<br>echnologies AG and Microsoft Corporation (Microsoft patter<br>nterprise Library © Microsoft Corporation). | es and structures)<br>s) of Infineon<br>ns & practices |
| lassa mad these license terms and conditions (hersinefter                                                                                                    | the Conditions) 💌                                      |
| I accept the terms in the license agreement                                                                                                    | Print                                                  |
| I do not accept the terms in the license agreement                                                                                                    |                                                        |
| allshield                                                                                                    | Cancel                                                 |

4. Enter the necessary information and then click Next.

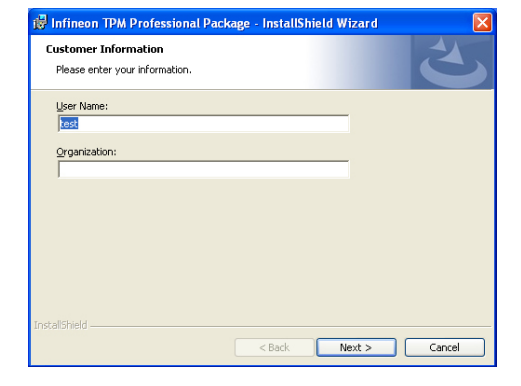

5. Select a setup type and then click Next.

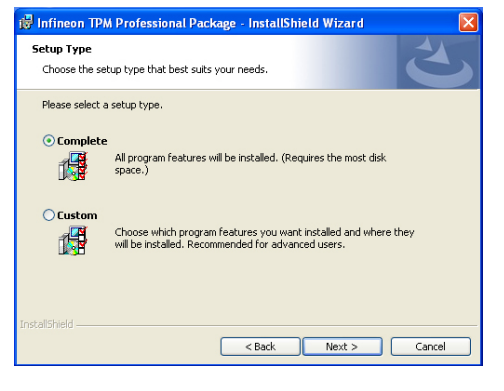

6. Click Install.

| Ready to Install the Program                         |                                            |                 |
|------------------------------------------------------|--------------------------------------------|-----------------|
| The wizard is ready to begin installa                | ion.                                       |                 |
| Click Install to begin the installation.             |                                            |                 |
| If you want to review or change any exit the wizard. | of your installation settings, click Back. | Click Cancel to |
|                                                      |                                            |                 |
|                                                      |                                            |                 |
|                                                      |                                            |                 |
|                                                      |                                            |                 |
|                                                      |                                            |                 |
|                                                      |                                            |                 |

7. TPM requires installing the Microsoft Visual C++ package prior to installing the utility. Click Install.

| 🙀 Infineo              | n TPM Professional Package - InstallShield Wizard 📃 🗖 🗙                                                                             |
|------------------------|----------------------------------------------------------------------------------------------------|
| Installing<br>The prog | Infineon TPM Professional Package gram features you selected are being installed.                                                   |
| 17                     | Please wait while the InstallShield Wizard installs Infineon TPM Professional<br>Package. This may take several minutes.<br>Status: |
|                        | Installing Microsoft Visual C++ 2010 SP1 Redistributable Package                                                                    |
|                        |                                                                                                    |
|                        |                                                                                                    |
| InstaliShield -        | <back next=""> Cancel</back>                                                                                                    |

8. The setup program is currently installing the Microsoft Visual C++ package.

| Installing<br>The prog | Infineon TPM Professional Package gram features you selected are being installed.                                        |
|------------------------|----------------------------------------------------------------------------------------------------|
| 13                     | Please wait while the InstallShield Wizard installs Infineon TPM Professional<br>Package. This may take several minutes. |
|                        | Status:                                                                                                    |
|                        | Copying new files                                                                                                    |
|                        |                                                                                                    |
|                        |                                                                                                    |
|                        |                                                                                                    |
|                        |                                                                                                    |
|                        |                                                                                                    |
|                        |                                                                                                    |
|                        |                                                                                                    |

9. Click Finish.

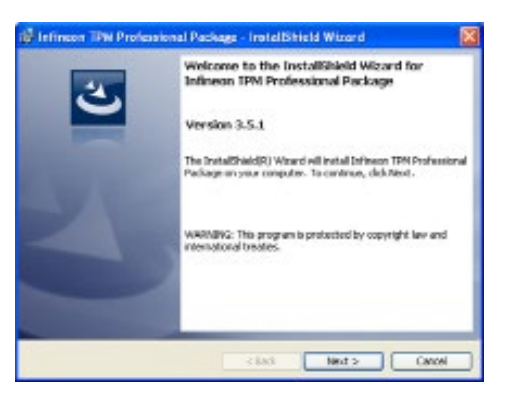

10. Click "Yes" to restart your system.

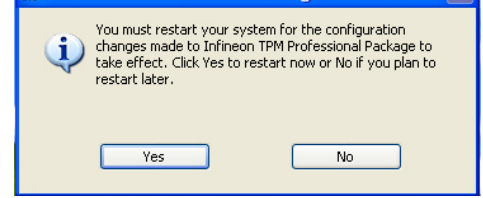